## UNIVERSIDAD AUTÓNOMA METROPOLITANA

UNIDAD IZTAPALAPA

## GUÍA SIIPI ALUMNA(O)

Mayo/ 2020

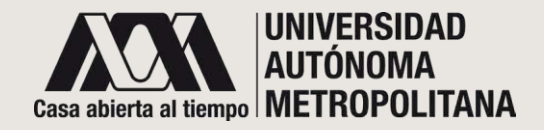

### **BIENVENIDO!**

ESTA GUÍA FUE CREADA ESPECIALMENTE PARA QUE CONOZCAS EL SISTEMA INTEGRAL DE INFORMACIÓN Y PLANEACIÓN DE LA UNIDAD IZTAPALAPA (SIIPI) Y LOS SERVICIOS QUE FACILITARÁN LA COMUNICACIÓN CON TUS PROFESORES.

EL OBJETIVO DE ESTE SISTEMA ES PROPORCIONARTE UNA HERRAMIENTA PARA TENER EL ACCESO DE MANERA INTEGRAL A INFORMACIÓN ÚTIL Y NECESARIA EN TU TRÁNSITO COMO ALUMNA(O) EN LA UNIVERSIDAD.

EN CASO DE DUDAS, COMUNÍCATE A LA COORDINACION DE PLANEACIÓN TEL: 5804 4864 <a href="mailto:siipi@xanum.uam.mx">siipi@xanum.uam.mx</a>

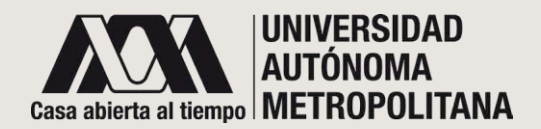

### • PÁGINA PRINCIPAL

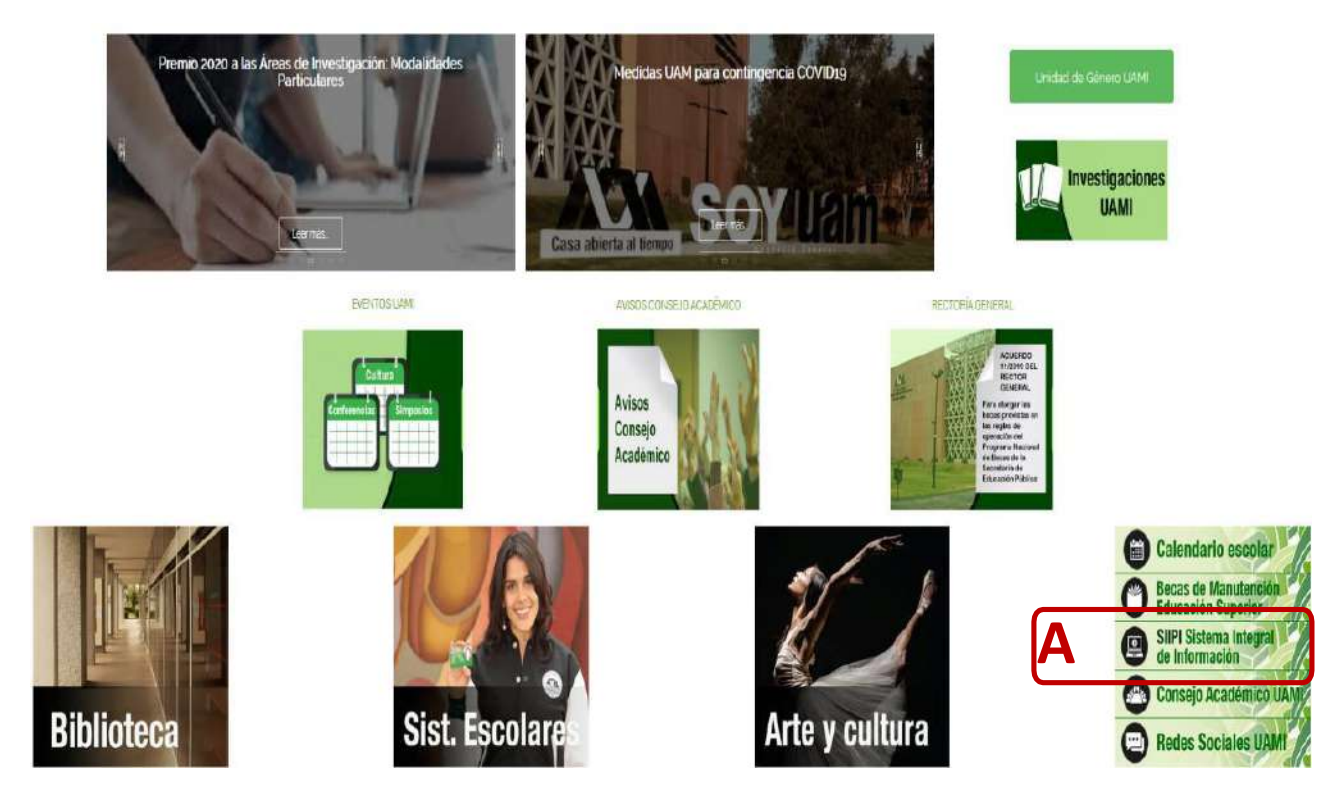

EL SISTEMA INTEGRAL DE INFORMACIÓN Y PLANEACIÓN DE LA UNIDAD IZTAPALAPA, ESTA ALOJADO EN EL PORTAL DE LA UAM-IZTAPALAPA. SIGUE LAS SIGUIENTES RECOMENDACIONES:

**A.** Ingresa al portal de la UAM-IZTAPALAPA:

#### www.izt.uam.mx

Desliza hacia abajo y a mitad de página encontrarás el enlace que dice SIIPI SISTEMA INTEGRAL DE INFORMACIÓN. Da clic para redireccionar a la página del sistema.

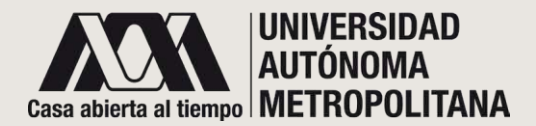

### • CLAVES DE ACCESO

Sistema Integral de Información y Planeación de la Unidad Iztapalapa

| Α         | Usuario:<br>Matrícula / Número Económico                                                                                                    |
|-----------|----------------------------------------------------------------------------------------------------|
| В         | Contraseña:                                                                                                    |
|           | ☑ No Cerrar Sesión                                                                                                    |
|           | Acceder                                                                                                    |
|           | Registro. ¿Olvidaste tu contraseña?                                                                                                    |
| Av San Ba | Universidad Autónoma Metropolitana Unidad Iztapalapa<br>fael átlivon No. 196, Col. Vicentina, C.R. 09340, Alcaldia Iztapalapa, México, C.D.W. |

#### **CLAVES DE ACCESO**

Para ingresar a la página del SIIPI también podrás utilizar al siguiente dominio:

URL de acceso:

### https://siipi.izt.uam.mx

**A.** El sistema te redireccionará a esta página. Introduce como Usuario tu matrícula.

**B**. Escribe tu Contraseña. Recuerda que es exclusiva e individual; si la compartes corres el riesgo de perder información que es confidencial y te pertenece.

<u>\_</u>

EN CASO DE QUE NO CUENTES CON UNA CONTRASEÑA, DA CLIC EN EL ENLACE DE REGISTRO.

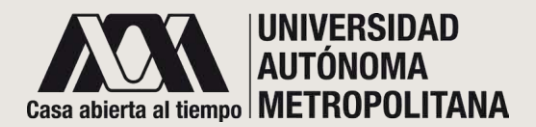

#### • **REGISTRO**

Sistema Integral de Información y Planeación de la Unidad Iztapalapa

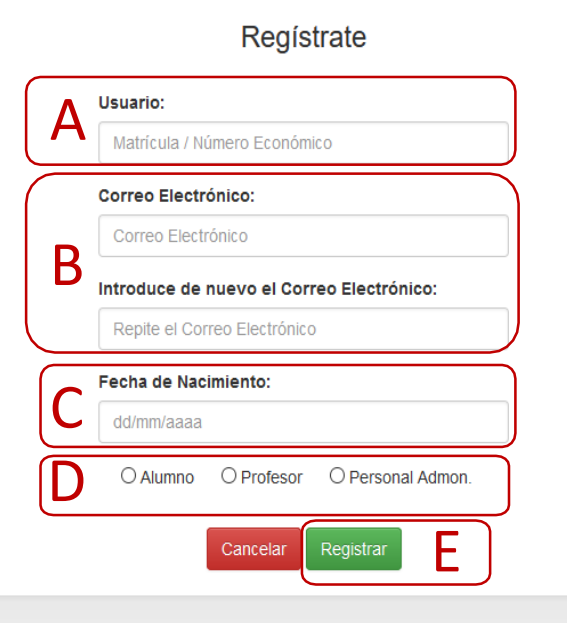

Universidad Autónoma Metropolitana Unidad Iztapalapa Av. San Rafael Attixco No. 186, Col. Vicentina C.P. 09340, Alcaldia Iztapalapa, México CDMX

En el correo que proporcionaste recibirás tanto tu contraseña de acceso como notificaciones sobre mensajes de tus profesoras/es.

#### FORMULARIO DE REGISTRO

Una vez que diste clic en Registro, captura la siguiente información:

#### **USUARIO**

A. Ingresa como usuario tu matrícula.

#### **CORREO ELECTRONICO**

**B.** Escribe tu correo electrónico y repítelo enseguida.

#### FECHA DE NACIMIENTO

**C.** Escribe tu fecha de nacimiento, comenzando por el día, mes, año, usando el formato dd/mm/aaaa.

#### PERFIL

**D**. Elije la opción Alumno.

#### REGISTRAR

**E.** Ya capturada tu información, da clic en el botón Registrar. Se te asignará la contraseña para acceder al sistema, la cual será enviada al correo electrónico que proporcionaste.

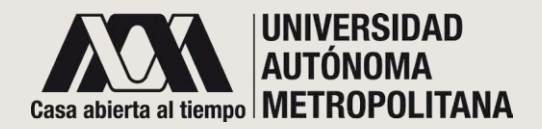

### • PANTALLA PRINCIPAL

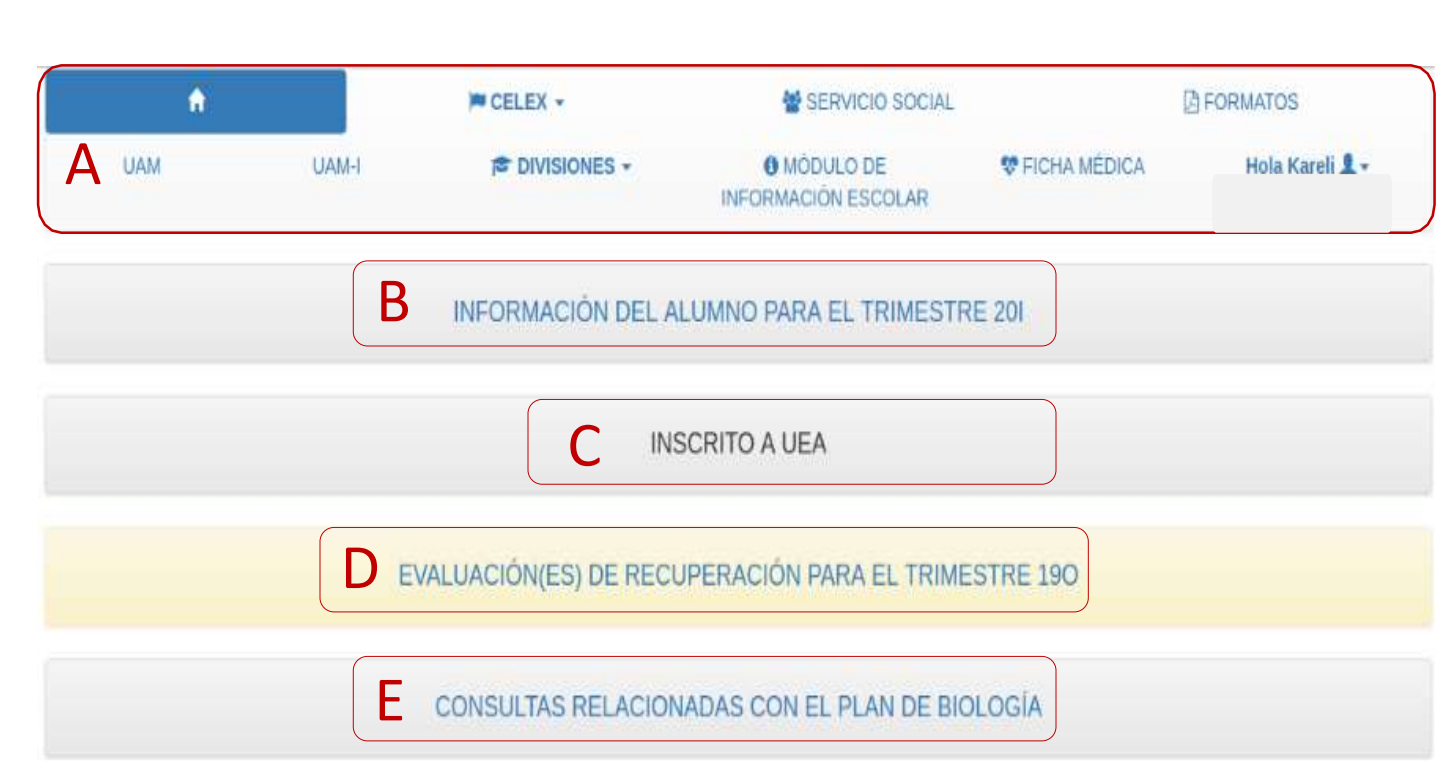

#### PÁGINA PRINCIPAL

**A.** En la parte superior de la pantalla se encuentran las pestañas de acceso y sitios. Desde ahí podrás gestionar y obtener información.

### INFORMACIÓN DEL ALUMNO

**B.** Encontrarás tu información para el trimestre lectivo.

### INSCRITO A UEA

**C.** Si estás inscrito a alguna UEA en el trimestre lectivo, el sistema te desplegará una lista de ello.

### EVALUACIONES RECUPERACIÓN

DE

**D.** También se encuentran tus UEA de recuperación para el trimestre que terminó. Da clic en el enlace para visualizar el panel del alumno; desde ahí podrás comunicarte con el jurado de la UEA a la que te inscribiste.

### CONSULTAS RELACIONADAS CON EL PLAN DE ESTUDIOS

**E.** Podrás consultar las UEA relacionadas con el Plan de Estudios.

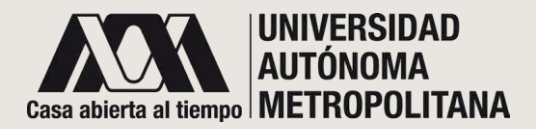

### • SECCIÓN A- PESTAÑAS DE ACCESO

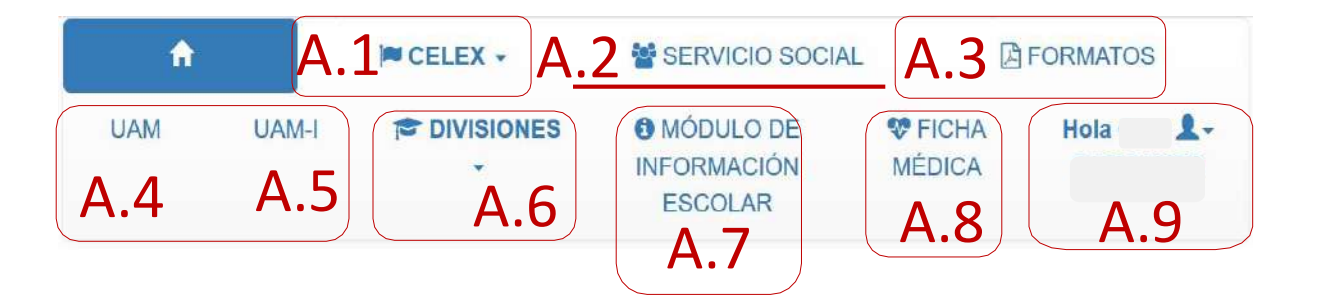

**A.1** Podrás visualizar tu historial en la CELEX.

**A.2** Podrás realizar trámites relacionados con tu servicio social (por el momento está disponible y actualizado para algunas Divisiones).

**A.3** Te ayudará a localizar el formato oficial que requieras, según el trámite que vayas a realizar. También podrás descargarlos.

**A.4-A.5** Estos enlaces te direccionarán a las páginas oficiales tanto de la UAM como de la UAM-Iztapalapa, respectivamente.

**A.6** Podrás acceder a las paginas oficiales de cada una de las Divisiones.

**A.7** Este link te llevará al módulo de sistemas escolares.

**A.8** Este enlace fue creado específicamente para el SIIPI. Contiene un formulario para que ingreses datos clínicos, útiles para cualquier emergencia.

**A.9** Perfil usuario, te permitirá cambiar tu contraseña y cerrar la sesión.

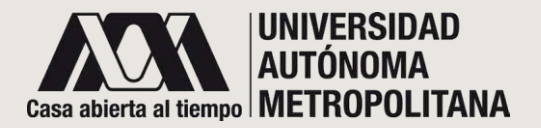

### SECCIÓN A- PESTAÑAS DE ACCESO A. 1- CELEX

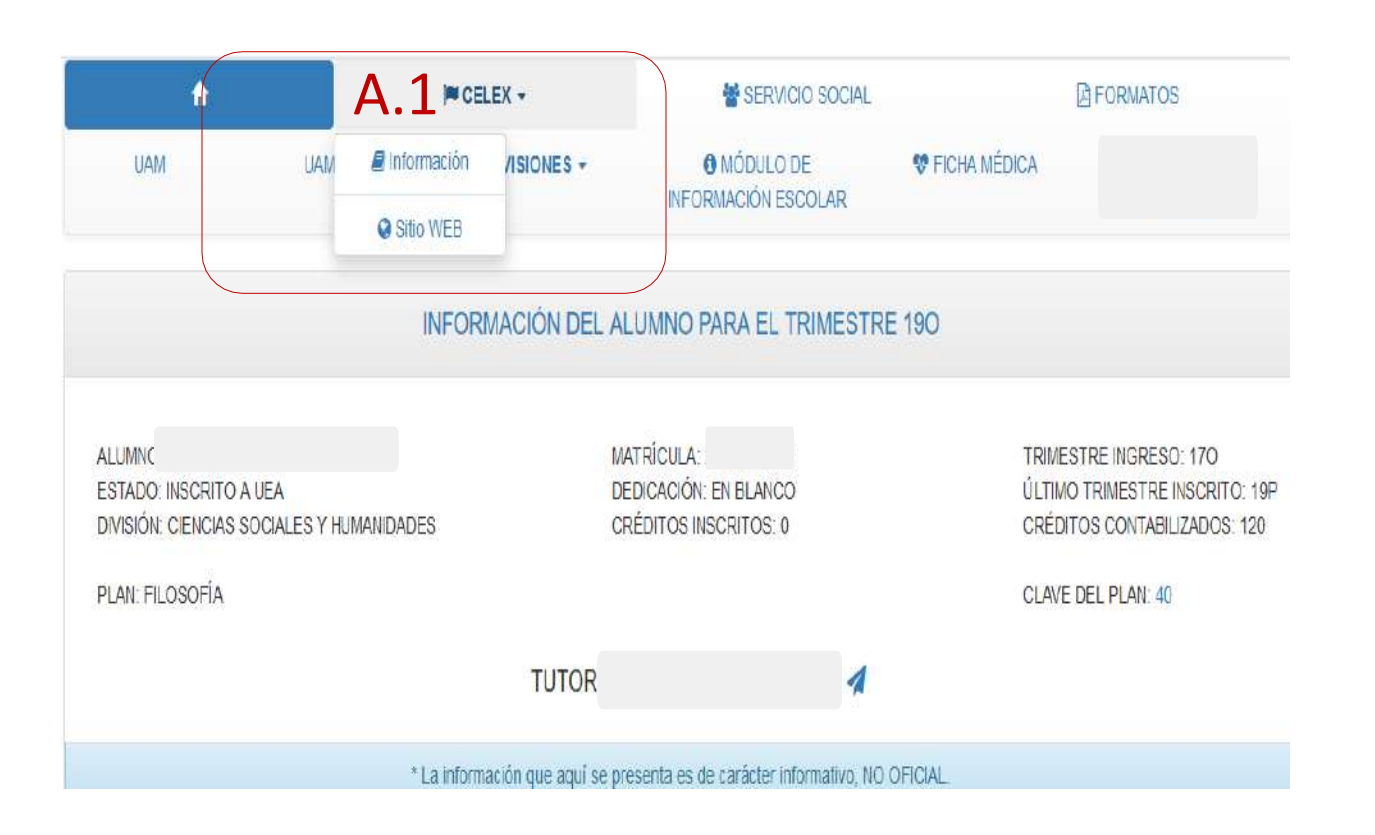

#### CELEX

Para consultar la información de la CELEX, da clic en la pestaña que corresponda. En el menú principal, el sistema desplegará dos opciones:

**Información.** Da clic en el enlace y el sistema mostrará tu historial académico relacionado con idiomas.

**Sitio WEB.** Te redireccionará a la página institucional de la CELEX.

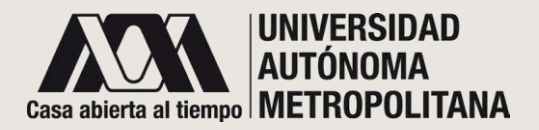

### SECCIÓN A- PESTAÑAS DE ACCESO A. 1- CELEX

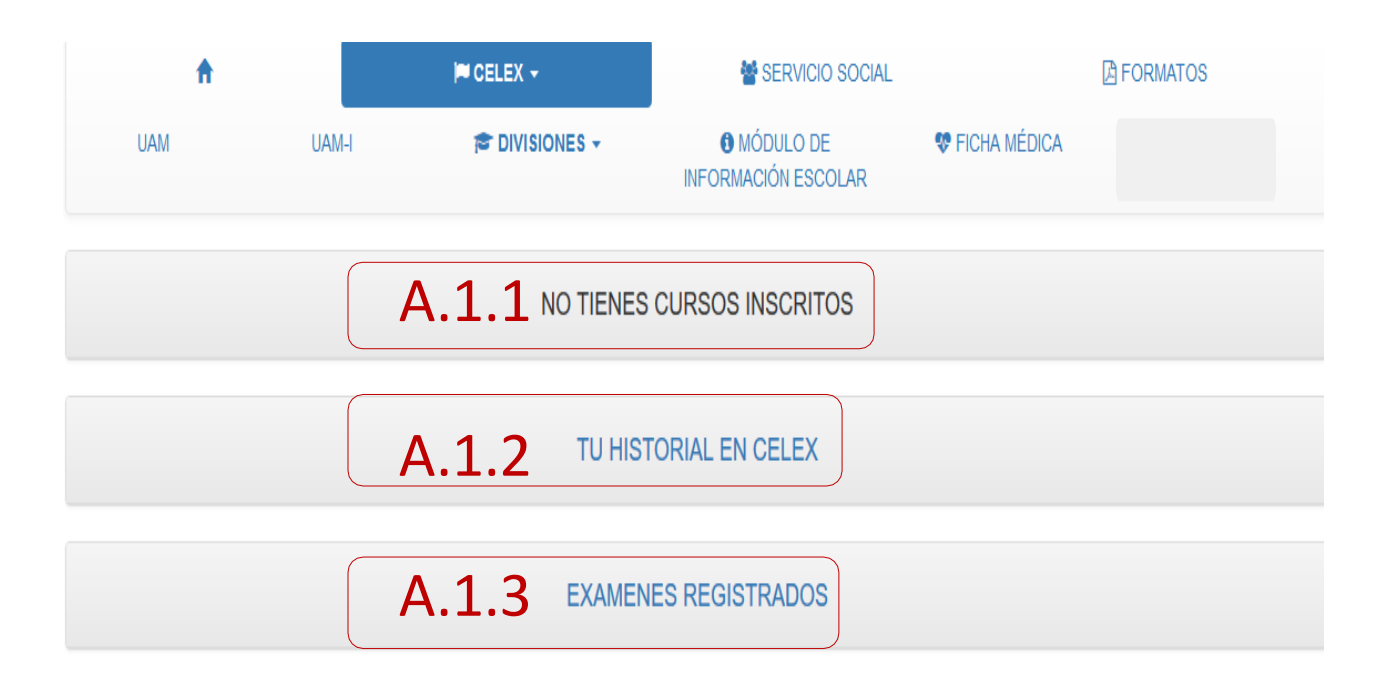

1. CURSOSINSCRITOS.Temostrará los cursos a los que estasinscrito.

2. HISTORIAL EN CELEX Te permitirá conocer tu historial en la CELEX

**3.EXÁMENES REGISTRADOS.** Te acercará a la información de los exámenes a los que has aplicado para inscripción.

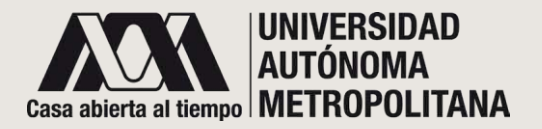

- SECCIÓN A- PESTAÑAS DEACCESO

   A. 1-CELEX
  - A.1.1.1 CURSOS INSCRITOS
  - A.2.1.1 HISTORIAL ENCELEX

| A   |       | P CELEX +      | SERVICIO SOCIAL                  |                | FORMATOS |
|-----|-------|----------------|----------------------------------|----------------|----------|
| UAM | UAM-I | 🕫 DIVISIONES 🕶 | MÓDULO DE<br>INFORMACIÓN ESCOLAR | 😍 FICHA MÉDICA |          |
|     | A.1   |                | CURSOS INSCRITOS                 |                |          |

|           | A.2                    | .1.1 🔟 | HISTORIAL EN CELEX    |       |              |
|-----------|------------------------|--------|-----------------------|-------|--------------|
| TRIMESTRE | UEA                    | GRUPO  | NOMBRE DE LA UEA      | NIVEL | CALIFICACIÓN |
| 16        | 8220025                | ITA05  | Italiano III          | 3     | MB           |
| 16        | 8220018                | FRA14  | Francés VI            | 6     | MB           |
| 15P       | 8220024                | ITAD3  | Italiano II           | 2     | В            |
| 15P       | 8220017                | FRA13  | Francés V             | 5     | MB           |
| 15P       | 2255066                | J55066 | Inglés Intermedio III | 6     | MB           |
| 15        | 82200 <mark>2</mark> 3 | ITA07  | Italiano I            | 1     | В            |
| 15        | 2255065                | J55065 | Inglés Intermedio II  | 5     | MB           |
| 140       | 2255064                | J55064 | Inglés Intermedio I   | 4     | MB           |

- A.1.1.1 Además de los cursos que hayas inscrito en la CELEX, también aparecerán los horario.
- **A.2.1.1** El historial en CELEX desplegará una tabla de todos los cursos que has realizado en CELEX, mostrando:

-TRIMESTRE -UEA -GRUPO -NOMBRE DE LA UEA -NIVEL -CALIFICACIÓN

Las filas que están remarcadas en color verde son los cursos obligatorios, según tu Plan de Estudios

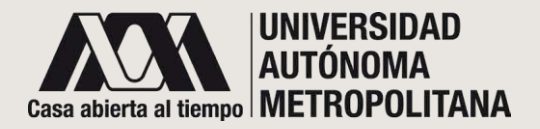

# SECCIÓN A- PESTAÑAS DE ACCESO A. 1.3 - CELEX EXAMENES REGISTRADOS

| NO TIENES CURSOS INSCRITOS | A.1.3                    |
|----------------------------|--------------------------|
| TU HISTORIAL EN CELEX      | sobre<br>aplica<br>saber |

**A.1.3** El sistema mostrará información sobre los exámenes registrados que has aplicado para inscribir un curso, a saber:

| A.1.3 EXAMENES REGISTRADOS |             |         |           |                     |                    |             |  |  |  |
|----------------------------|-------------|---------|-----------|---------------------|--------------------|-------------|--|--|--|
| ITEM                       | TIPO        | IDIOMA  | TRIMESTRE | FECHA DE APLICACIÓN | NIVEL SEGÚN EXAMEN | NIVEL FINAL |  |  |  |
| 1                          | Colocación  | Inigés  | 17P       | 23-06-2017          | 9                  | 9           |  |  |  |
| 2                          | Colocación  | Francés | 140       | 24-10-2014          | 6                  | 5           |  |  |  |
| 3                          | Diagnóstico | Inigés  | 140       | 08-10-2014          | 7                  | 7           |  |  |  |

Tipo Idioma Trimestre Fecha de aplicación Nivel según examen Nivel final

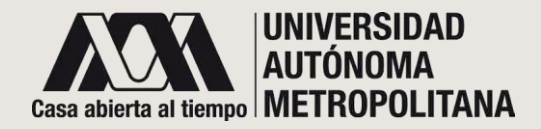

### SECCIÓN A- PESTAÑAS DE ACCESO A. 1- CELEX NIVEL DE EXAMEN

|      | EXAMENES REGISTRADOS |         |                               |                      |                    |                 |                  |  |  |  |
|------|----------------------|---------|-------------------------------|----------------------|--------------------|-----------------|------------------|--|--|--|
| ITEM | TIPO                 | IDIOMA  | TRIMESTRE FECHA DE APLICACIÓN |                      | NIVEL SEGÚN EXAMEN | NIVEL FINAL     |                  |  |  |  |
| 1    | Colocación           | Inlgés  | 17P 23-06-2017                |                      | ġ                  | 9               |                  |  |  |  |
|      |                      |         | A.1.3                         |                      | EVISTA             |                 |                  |  |  |  |
|      | PROFESOR QUE APLICÓ  |         | No.ECON                       | No.ECONÓMICO FECHA D |                    | A DE APLICACIÓN | NIVEL ENTREVISTA |  |  |  |
|      |                      |         |                               |                      | :                  | 23-06-2017      | 9                |  |  |  |
|      |                      |         |                               |                      |                    |                 |                  |  |  |  |
| 2    | Colocación           | Francés | 140                           | 24-1                 | D-2014             | 6               | 5                |  |  |  |
| 3    | Diagnóstico          | Inlgés  | 140                           | 08-1                 | D-2014             | 7               | 7                |  |  |  |

A.1.3.1 En esta sección, se mostrará el NIVELSEGÚN EL
EXÁMEN y refiere el nivel que alcanzado cuando realizaste ese examen. Da clic en el número que se muestra y el sistema desplegará la información correspondiente a dicho examen, a saber:

> Profesor que aplicó No. Económico Fecha de aplicación Nivel entrevista

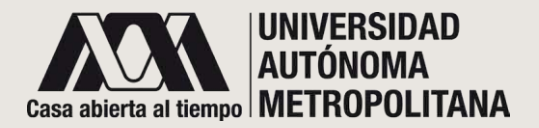

### SECCIÓN A- PESTAÑAS DE ACCESO A. 2 – SERVICIO SOCIAL

| A                                  |                                       | PCELEX A.2               | 😤 SERVICIO SOCIAL                |                                  |
|------------------------------------|---------------------------------------|--------------------------|----------------------------------|----------------------------------|
| UAM                                | UAM-I                                 | DIVISIONES +             | MÓDULO DE<br>INFORMACIÓN ESCOLAR | ♥ FICHA MÉDICA                   |
|                                    |                                       | PROYECTO D               | DE SERVICIO SOCIAL               |                                  |
| ii encuentras l<br>irnos y Externi | los proyectos tal como l<br>os.       | nan sido aprobados. Para | a facilitar su consulta se enc   | cuentran agrupados en dos catego |
|                                    | cto d <mark>e servicio social:</mark> | OINTERNOS                | OEXTERNOS                        |                                  |

**A.2** En esta sección, dependiendo de la División a la que pertenezcas, podrás consultar los servicios sociales acorde a tu Plan de Estudios

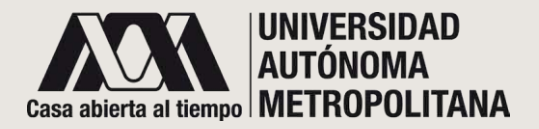

### SECCIÓN A- PESTAÑAS DE ACCESO A. 3 - FORMATOS

| ft           |                           | CELEX -      | SERVICIO SOCIAL                  | A.3 BFORMATOS  |
|--------------|---------------------------|--------------|----------------------------------|----------------|
| UAM          | UAMH                      | CIVISIONES - | MÓDULO DE<br>INFORMACIÓN ESCOLAR | 🛠 FICHA MÉDICA |
|              |                           |              | FORMATOS                         |                |
| 00000 806 00 | u cómo tramitar tu Servic | in Socia)    |                                  |                |

**A.3** En esta sección podrás visualizar y descargar algunos Formatos oficiales de la UAM-I.

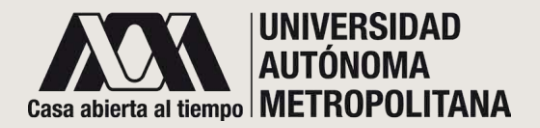

### SECCIÓN A- PESTAÑAS DE ACCESO A. 4- UAM

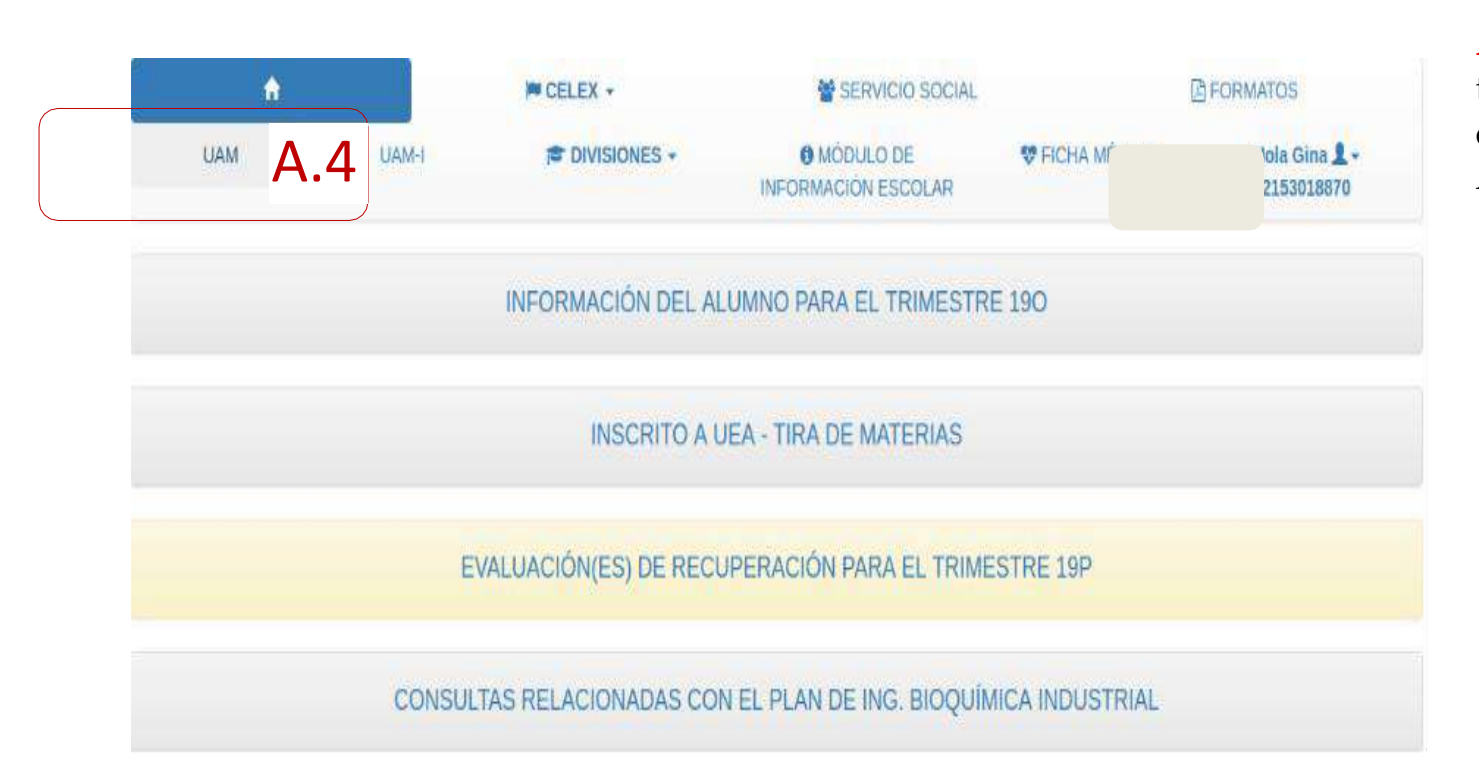

A.4 En esta sección el sistema te redireccionará al sitio oficial de la Universidad Autónoma Metropolitana

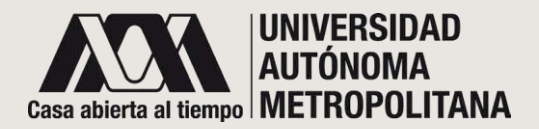

### SECCIÓN A- PESTAÑAS DE ACCESO A. 4- UAM

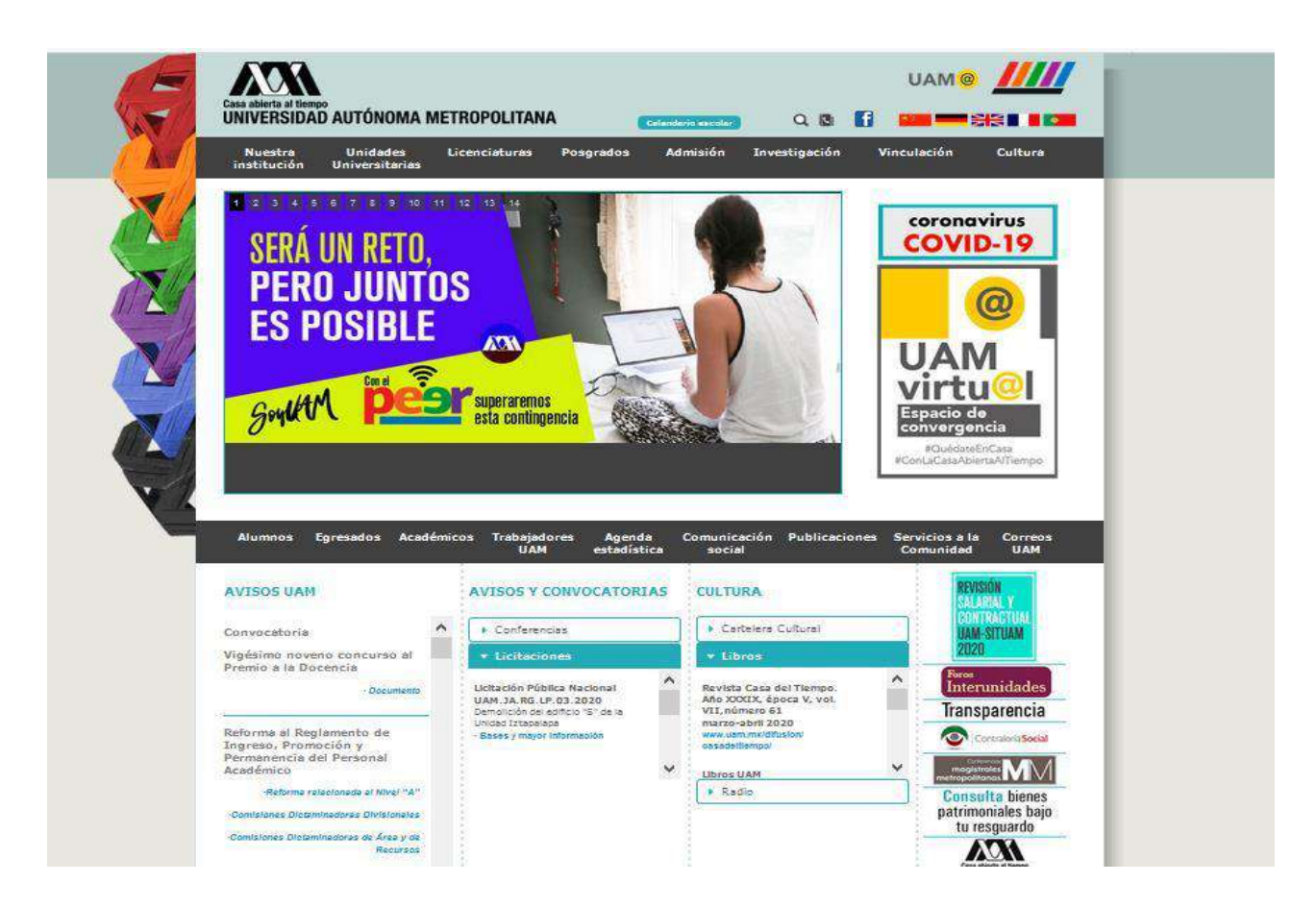

**A.4** Sitio oficial de la Universidad Autónoma Metropolitana.

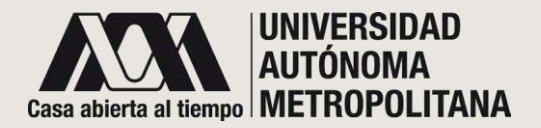

### • SECCIÓN A- PESTAÑAS DE ACCESO $\circ$ A. 5 – UAM- I

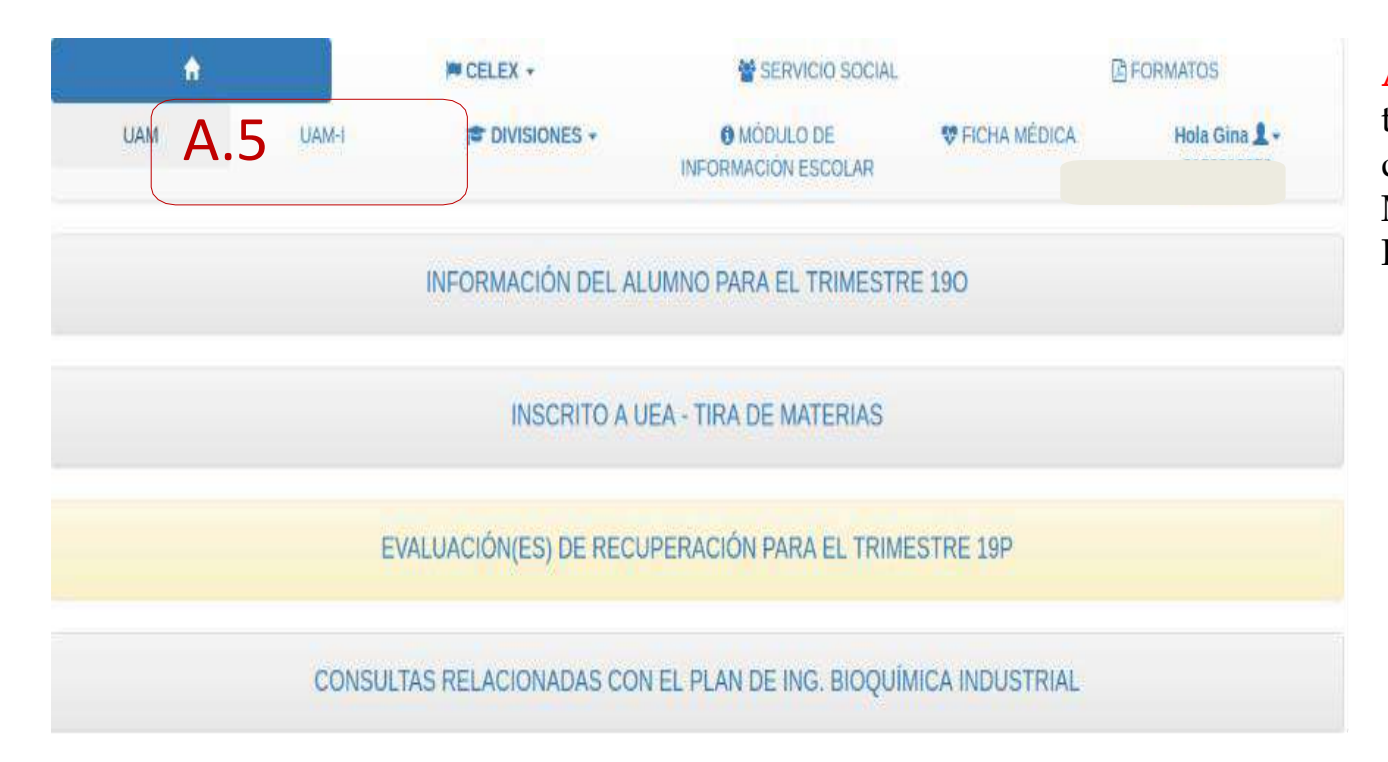

A.5 En esta sección el sistema te redireccionará al sitio oficial de la Universidad Autónoma Metropolitana Unidad Iztapalapa.

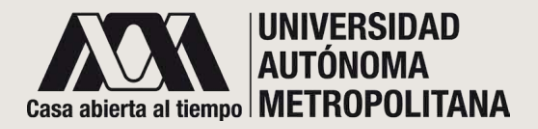

• SECCIÓN A- PESTAÑAS DE ACCESO  $\circ$  A. 5 – UAM- I

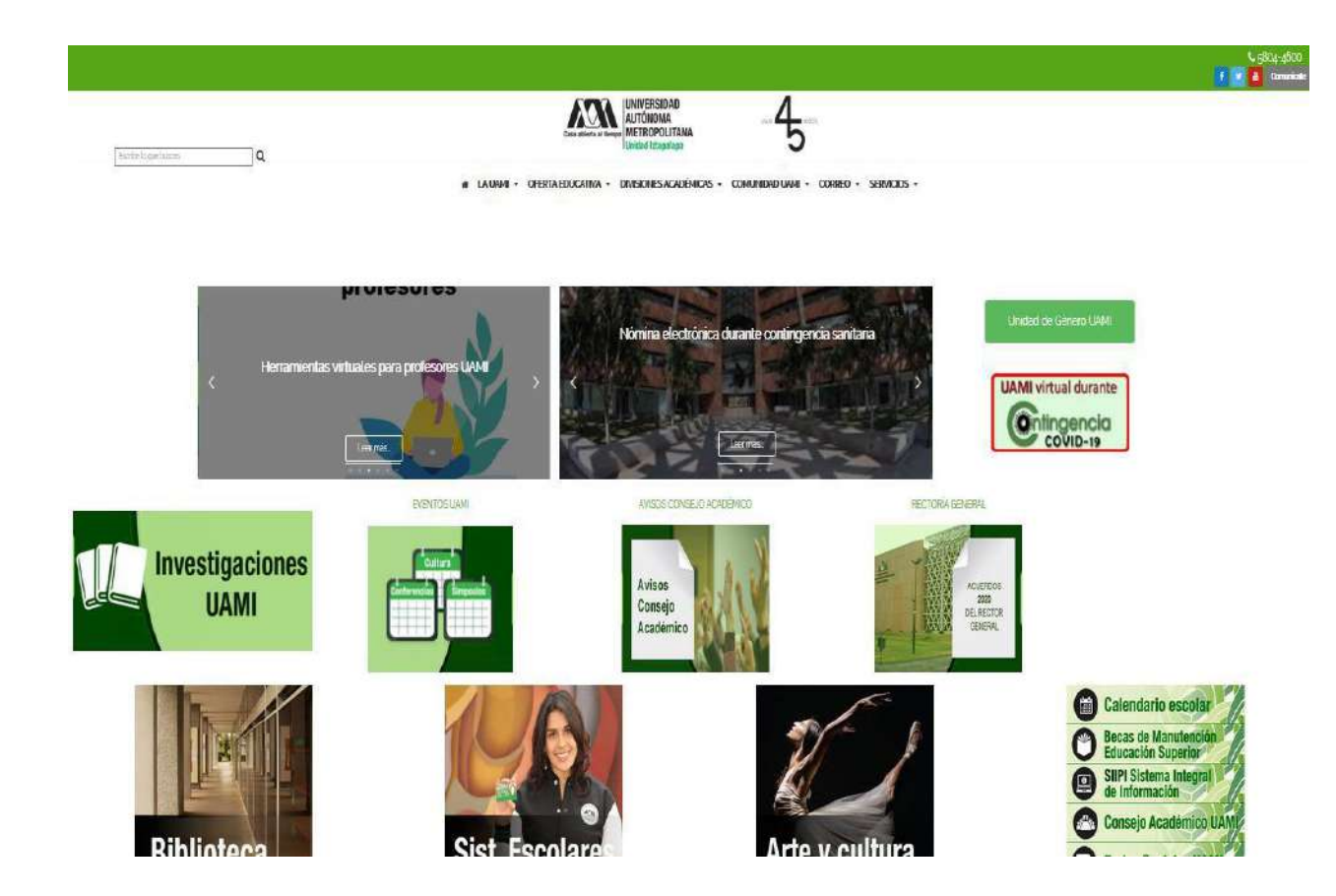

A.5 Sitio oficial de la Universidad Autónoma Metropolitana Unidad Iztapalapa.

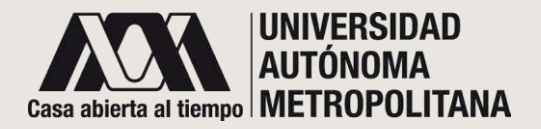

### SECCIÓN A- PESTAÑAS DE ACCESO A. 6 - DIVISIONES

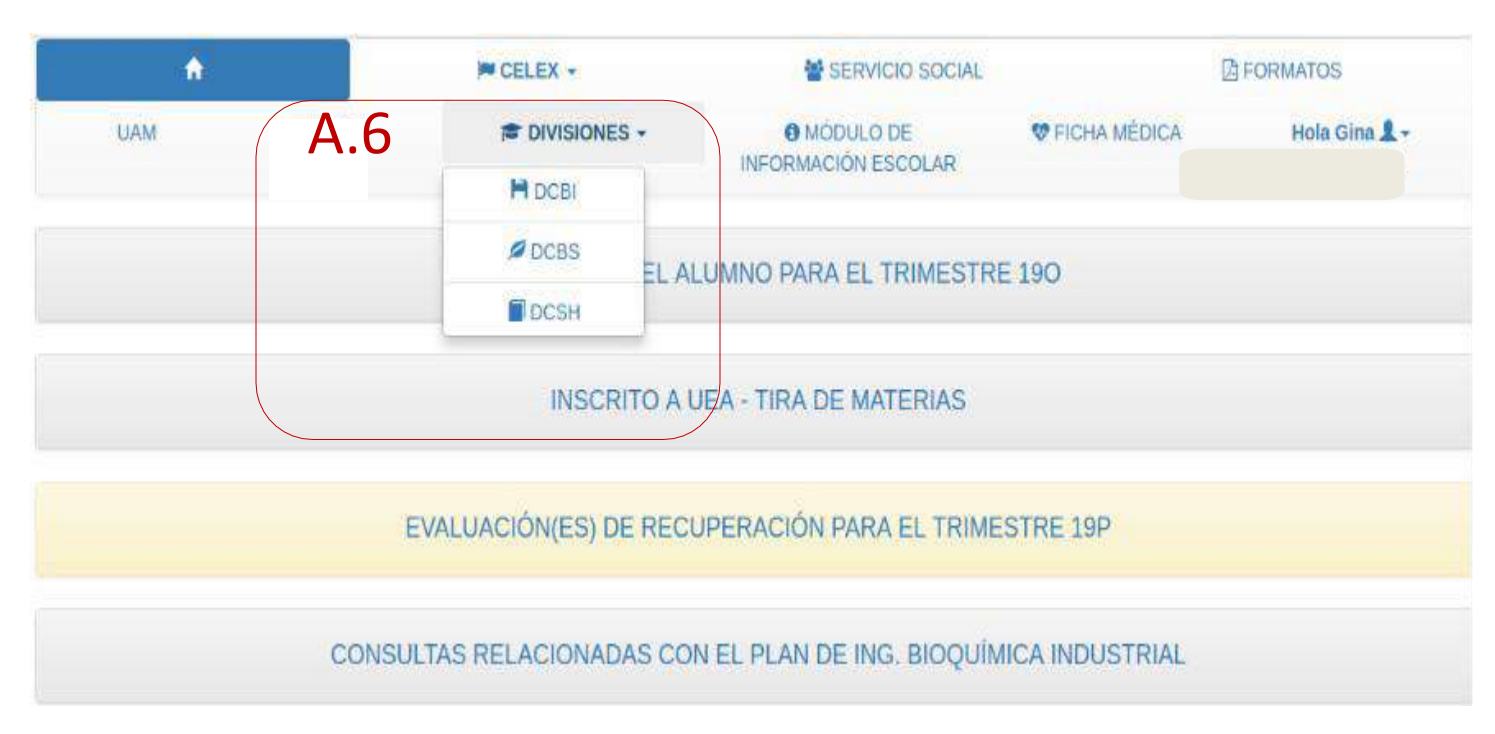

A.6 En esta sección encontrarás el acceso a las diferentes Divisiones con las que cuenta la UAM Iztapalapa. Da clic en el enlace que desees.

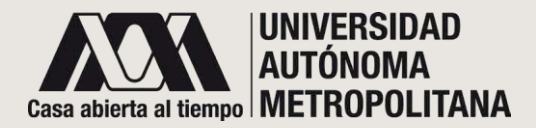

### SECCIÓN A- PESTAÑAS DE ACCESO A. 6 - DIVISIONES - DCBI/ DCBS/DCSH

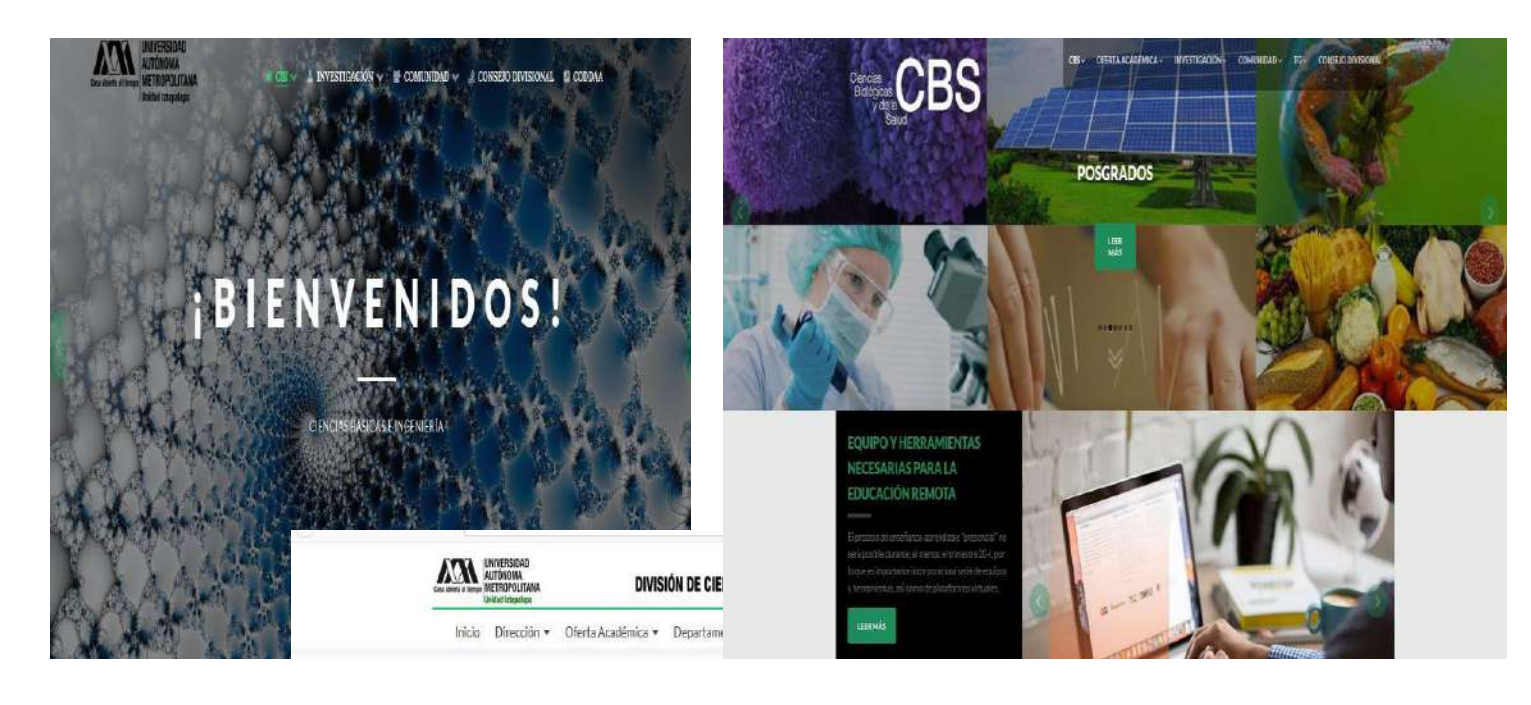

Sitios oficiales de las Divisiones de la Universidad Autónoma Metropolitana Unidad Iztapalapa.

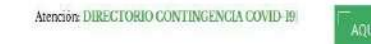

#### **REPOSITORIO DE CONFERENCIAS EN PERIODO DE CONTINGENCIA**

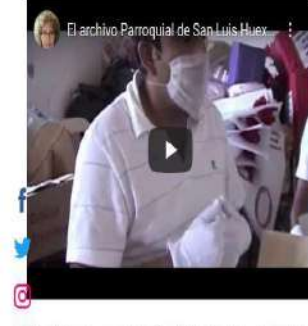

El archivo Parroquial de San Luis Huexotla y el papel de la iglesia en la Independencia.

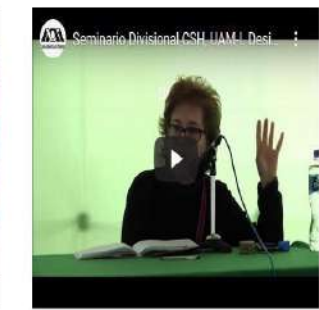

Seminario Divisional CSH, UAM-I. Desigualdad por el color y la apariencia

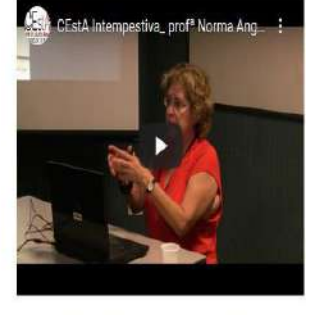

CEstA Intempestiva\_prof<sup>a</sup> Norma Angélica Castillo

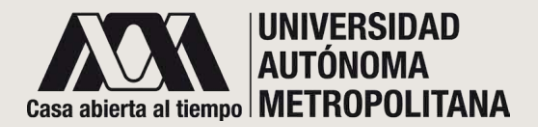

SECCIÓN A- PESTAÑAS DE ACCESO

 A. 7 - MÓDULO DE INFORMACIÓN ESCOLAR

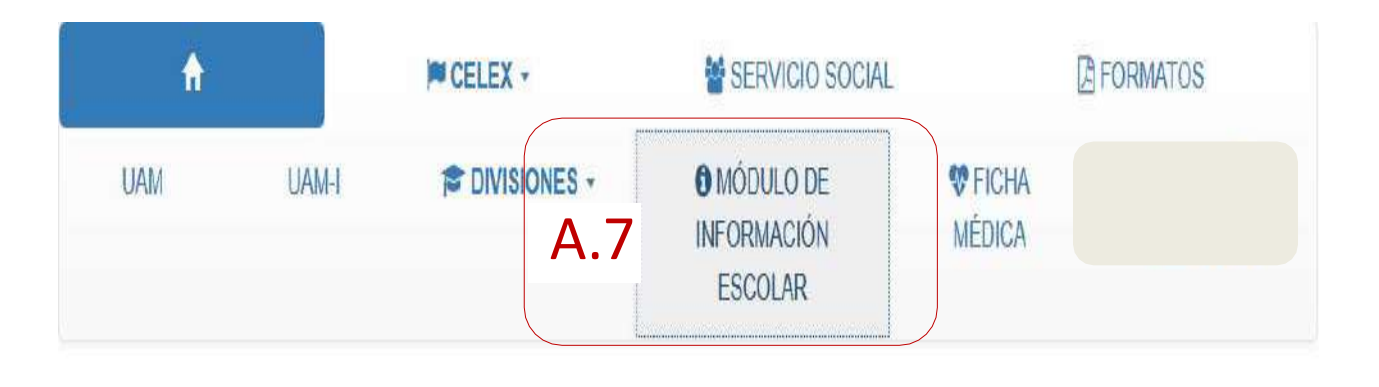

**A.7** Este link te llevará al módulo de sistemas escolares.

| lan deta dilanga                                                                           |                                                                                                    | 10.00 |
|--------------------------------------------------------------------------------------------|----------------------------------------------------------------------------------------------------|-------|
| tapalapa                                                                                   | Módule de Infromación Escelar da Alumnos da Licenciatura                                                                                                    |       |
|                                                                                            | BIENVENIDO!                                                                                                    |       |
| -                                                                                          | Trimestre Lectivo 19O                                                                                                    |       |
|                                                                                            | AVISO IMPORTANTE                                                                                                    | 1     |
| conjos<br>notir                                                                            | El Nódio de Información Escolar para los alemnos de la Universidad Autonomo Metropolizana al eval puedos asecudor desde la página institucenal es el anos medio para<br>artecutar traines e enceitares via 1866 de executo a instructivos, a parte de atoma las conseitas de internación sector los catos asadémicos, escotianes y otros las puedes<br>reación arcelande forconficiento malales.                                                                                                    |       |
| tó se cuerta y/s cuntrasella e<br>cuerta con ellas, solicitais en<br>ritornios de locteras | Considerande que la sequentida de las distra casalimies y porsendere os may importante no eleber paracristante la sustaine no mode el catalitaria<br>diferente al filiadas de información escataria y las algonaciones inter dispublicación para depositivos horiexes partes al lutimentale Autoreana literaparitaria<br>forcemente las literación estas des aglicaciones para antidos fílese. Para concora más estos la aglicación miniti parados aconder al signamente las <u>literación</u><br>estas de las destas de aglicaciones para antidos fílese. Para concora más estos la aglicación miniti parados aconder al signamente las <u>literación</u> |       |
| ve de su limitad                                                                           | Abritanente                                                                                                    |       |
| and out of the                                                                             | Oracción de Sistemas Esoslares                                                                                                    |       |
|                                                                                            | Retaria General                                                                                                    | ļ.    |
|                                                                                            | Single Andread UM                                                                                                    |       |
|                                                                                            | Suteristeme de Administración Escolar                                                                                                    |       |
|                                                                                            | ALC: 1 - 2 - 2 - 2 - 2 - 2 - 2 - 2 - 2 - 2 -                                                                                                    |       |

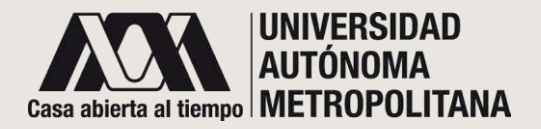

### SECCIÓN A- PESTAÑAS DE ACCESO A. 8 – FICHA MÉDICA

| A                                                                | je C                                                   | ELEX -                                        | SERVIC          | IO SOCIAL     | ₿ FC               | RMATOS                         |
|------------------------------------------------------------------|--------------------------------------------------------|-----------------------------------------------|-----------------|---------------|--------------------|--------------------------------|
| UAM (                                                            | JAM-I                                                  | DIVISIONES +                                  |                 | B FICHA I     | <b>NÉDICA</b>      | H(***** 3 <b>.2</b> +          |
| SIIPI DIFORMATOS I                                               | REGISTRO DE ACTIV                                      | IDADES SAE                                    | UAM-I UAM       |               |                    | ā.                             |
|                                                                  |                                                        |                                               |                 |               |                    |                                |
|                                                                  | HOJA                                                   | DE DATOS PERS                                 | SONALES EN CASC | DE EMERGENCIA |                    |                                |
|                                                                  | HOJA                                                   | DE DATOS PERS                                 | SONALES EN CASC | DE EMERGENCIA | Descargar          | Tarjeta Actualizar             |
| atos generales                                                   | HOJA                                                   | DE DATOS PERS                                 | SONALES EN CASC | DE EMERGENCIA | The Descargar      | Tarjeta Actualizar             |
| atos generales<br>Nombre:                                        | HOJA<br>CHRISTIAN MICHEL A                             | DE DATOS PERS                                 | SONALES EN CASC | DE EMERGENCIA | Tescargar          | Tarjeta Actualizar I<br>ALUMNO |
| atos generales<br>Nombre:<br>Matricula:                          | HOJA<br>CHRISTIAN MICHEL A<br>2182017565               | DE DATOS PERS<br>COSTA RODRIGUEZ<br>División: | SONALES EN CASC | DE EMERGENCIA | Descargar BIOLOGÍA | Tarjeta Actualizar             |
| atos generales<br>Nombre:<br>Matricula:<br>Domicilio particular: | HOJA<br>CHRISTIAN MICHEL A<br>2182017565<br>sbdhdshbsd | DE DATOS PERS<br>COSTA RODRIGUEZ<br>División: | SONALES EN CASC | DE EMERGENCIA | Descargar BIOLOGÍA | Tarjeta Actualizar             |

A.8 En esta sección deberás ingresar datos clínicos, útiles para que, en cualquier emergencia, el personal médico te de una atención u orientación adecuada.

Al darle clic se desplegará un formulario para que ingreses información sobre tu estado de salud.

Datos de dos familiares con los que se pueda comunicar en caso de emergencia

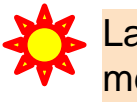

La información que se ingrese es absolutamente confidencial y sólo el personal médico tendrá acceso a ella.

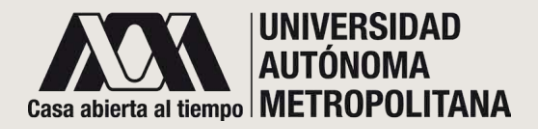

### SECCIÓN A- PESTAÑAS DE ACCESO A.8 – FICHA MEDICA

| EGISTRO DE ACTIVIDADES | SAE UAM            | a uam                   | 2                   |
|------------------------|--------------------|-------------------------|---------------------|
| Quieres ir             | nprimir tu tarjeta | con un contacto de emer | gencia              |
|                        | 1                  | Si No                   |                     |
| _                      | 20                 |                         | -                   |
|                        |                    |                         | 👼 Descargar Tarjeta |

Cuando hayas terminado de llenar el formato, da clic en Enviar. Será tu elección imprimir o no tu tarjeta UAMEDICA; si así lo decides, tendrás la opción de incluir o no los datos de contacto.

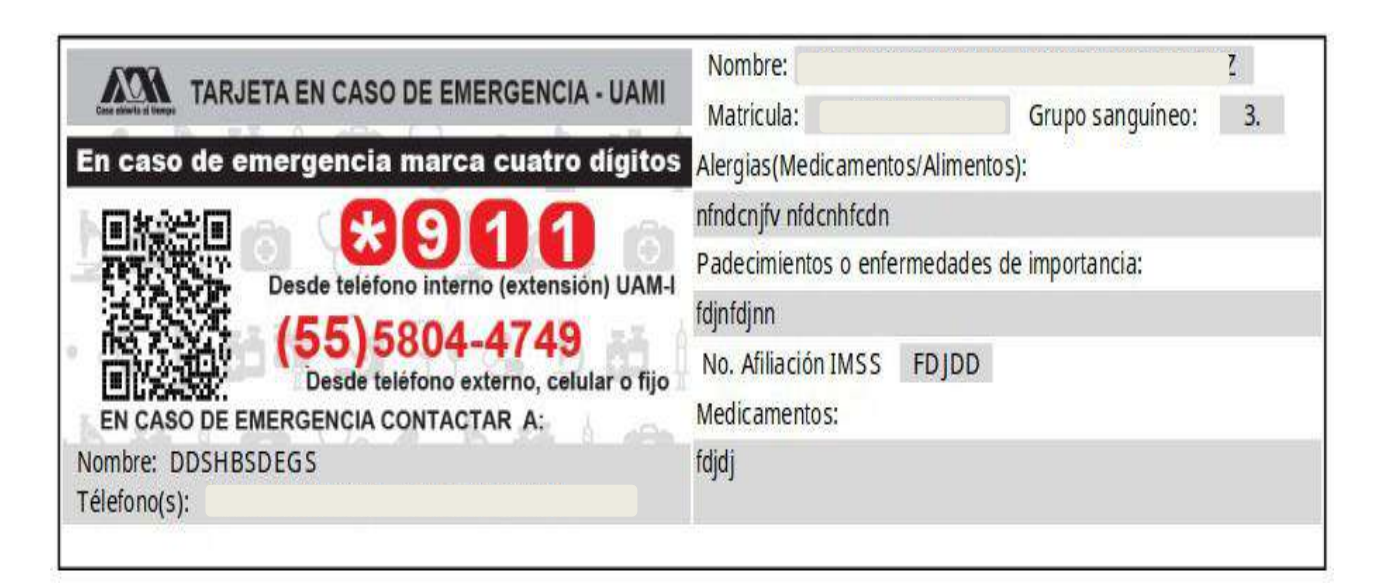

Una vez hayas realizado tu elección, se mostrara tu ficha médica, puede imprimirla o descargarla. Ésta contiene tus datos más relevantes y un código QR (para fácil y rápido acceso a tu información por parte del personal médico). • LOGOUT

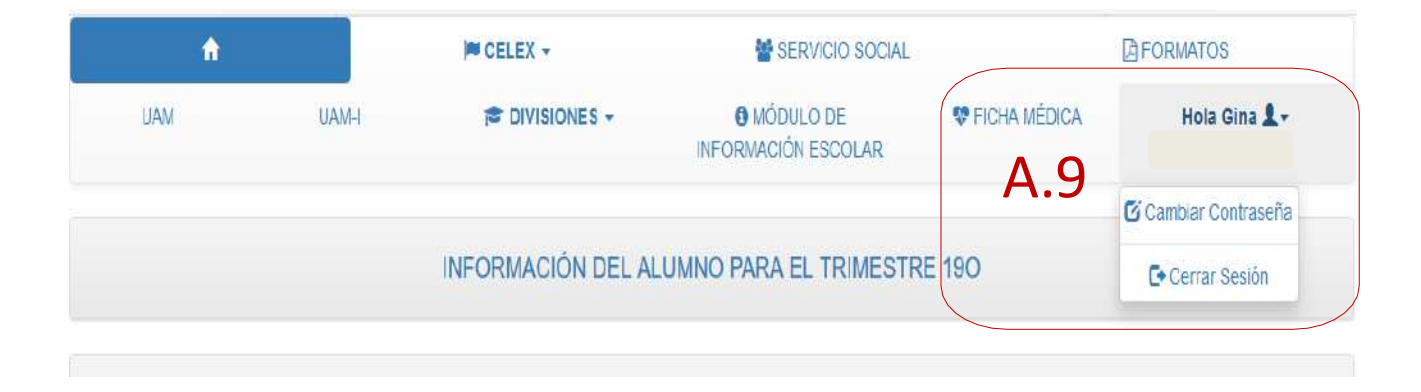

A9 Al dar clic en el ícono donde aparece tu usuario tendrás la opción de:

Cambiar contraseña y

Cerrar sesión

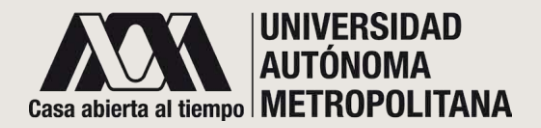

### SECCIÓN B - INFORMACIÓN DEL ALUMNO O B.1 TUTOR

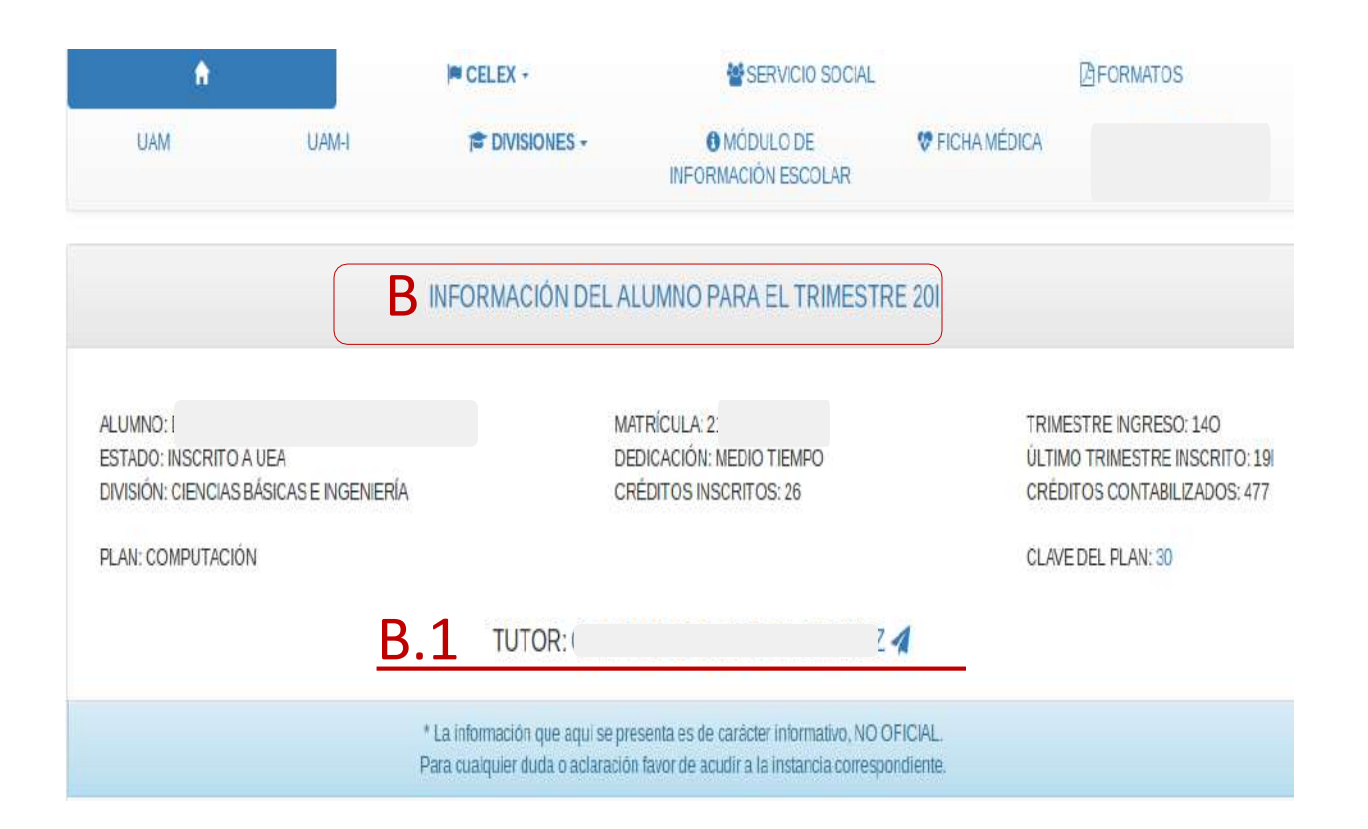

### INFORMACIÓN DEL ALUMNO

**B** Se desplegará tu información personal y esencial para el trimestre lectivo.

**B.1** Se mostrará el nombre del tutor en forma de enlace. Podrás comunicarte con él por medio de mensajes; basta con que le des clic en el enlace del nombre del tutor.

El apartado de TUTORÍAS se encuentra habilitado y actualizado, dependiendo de la División a la que pertenezcas.

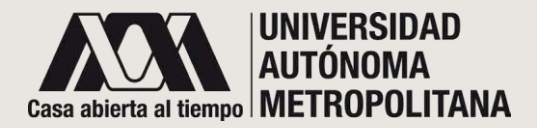

### SECCIÓN B - INFORMACIÓN DEL ALUMNO O B-1 MENSAJES TUTOR

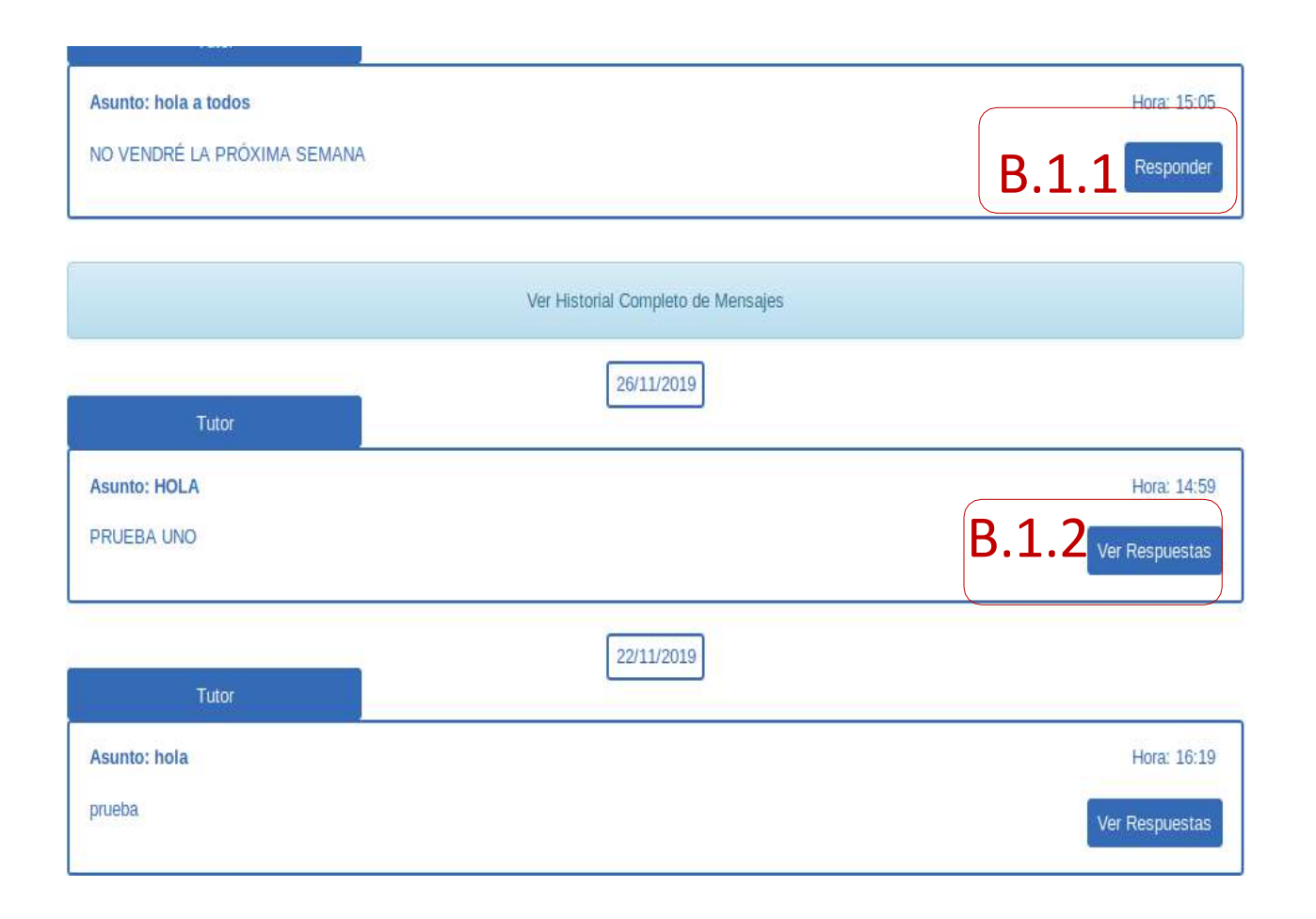

Después de dar clic en el enlace del nombre del tutor, el sistema desplegará una ventana emergente que contendrá un historial de los mensajes compartidos entre ambos, así mismo podrás visualizar la fecha y hora en que se enviaron.

**B.1.1** Da clic en el botón de Responder para mandar tu respuesta al tutor.

**B.1.2** Si respondiste a los mensajes, da clic en el botón de **Ver respuestas** para visualizar el historial del mensaje.

El apartado de TUTORÍAS se encuentra habilitado y actualizado, dependiendo de la División a la que pertenezcas.

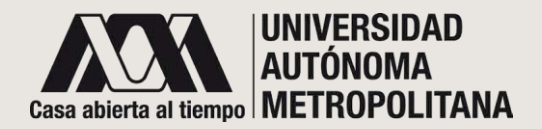

### SECCIÓN B - INFORMACIÓN DEL ALUMNO O B.1 RESPUESTA DE MENSAJES

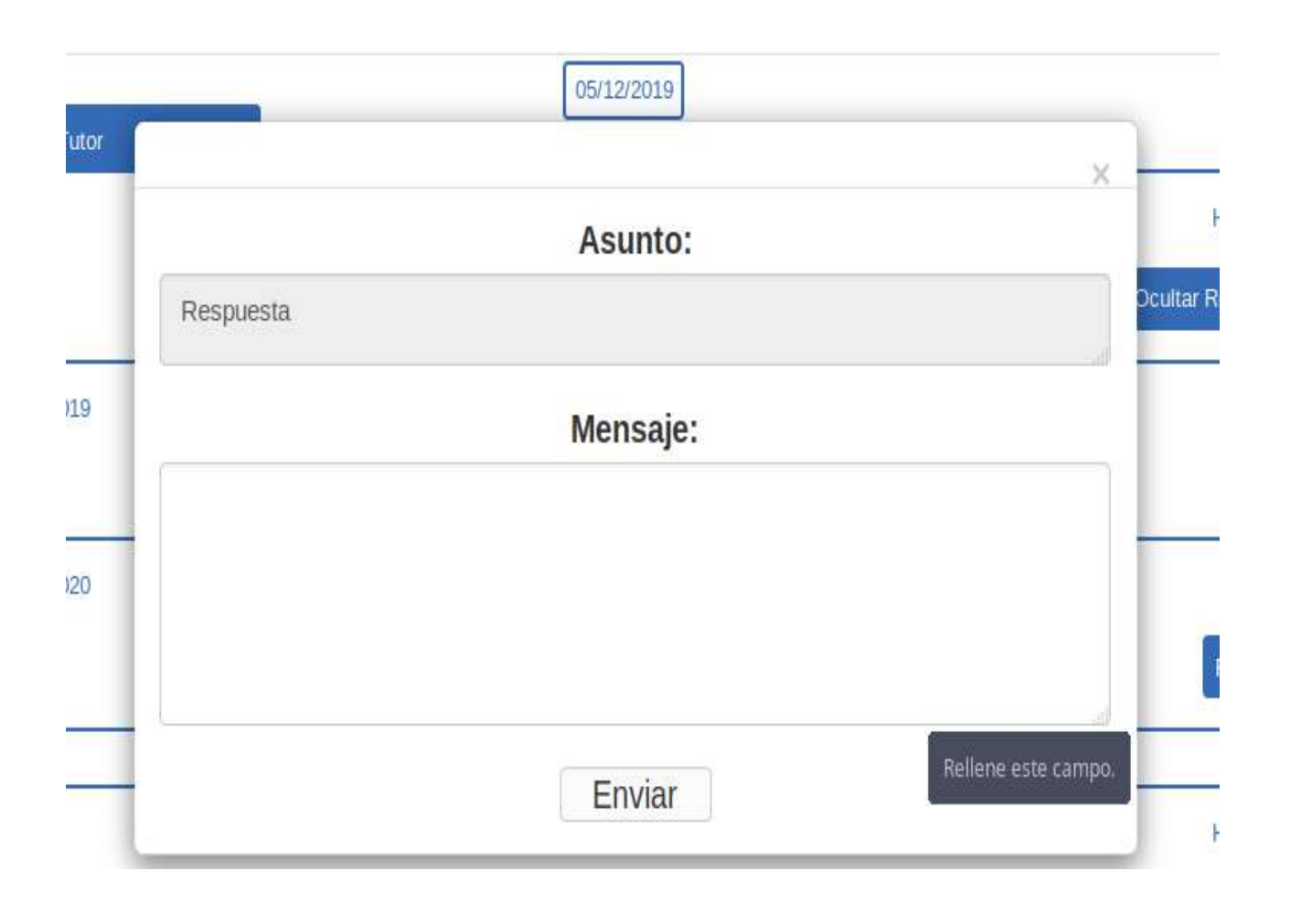

Cuando des clic en **responder**, el sistema te desplegará una ventana de utilidad para contestar el mensaje correspondiente.

-Asunto: es el título del mensaje que responderás.

-Mensajes: aparecerá el cuadro de texto donde podrás escribir tu respuesta.

No olvides dar clic en el botón de Enviar.

El apartado de TUTORÍAS se encuentra habilitado y actualizado, dependiendo de la División a la que pertenezcas.

### • SECCIÓN C- INSCRITO AUEA

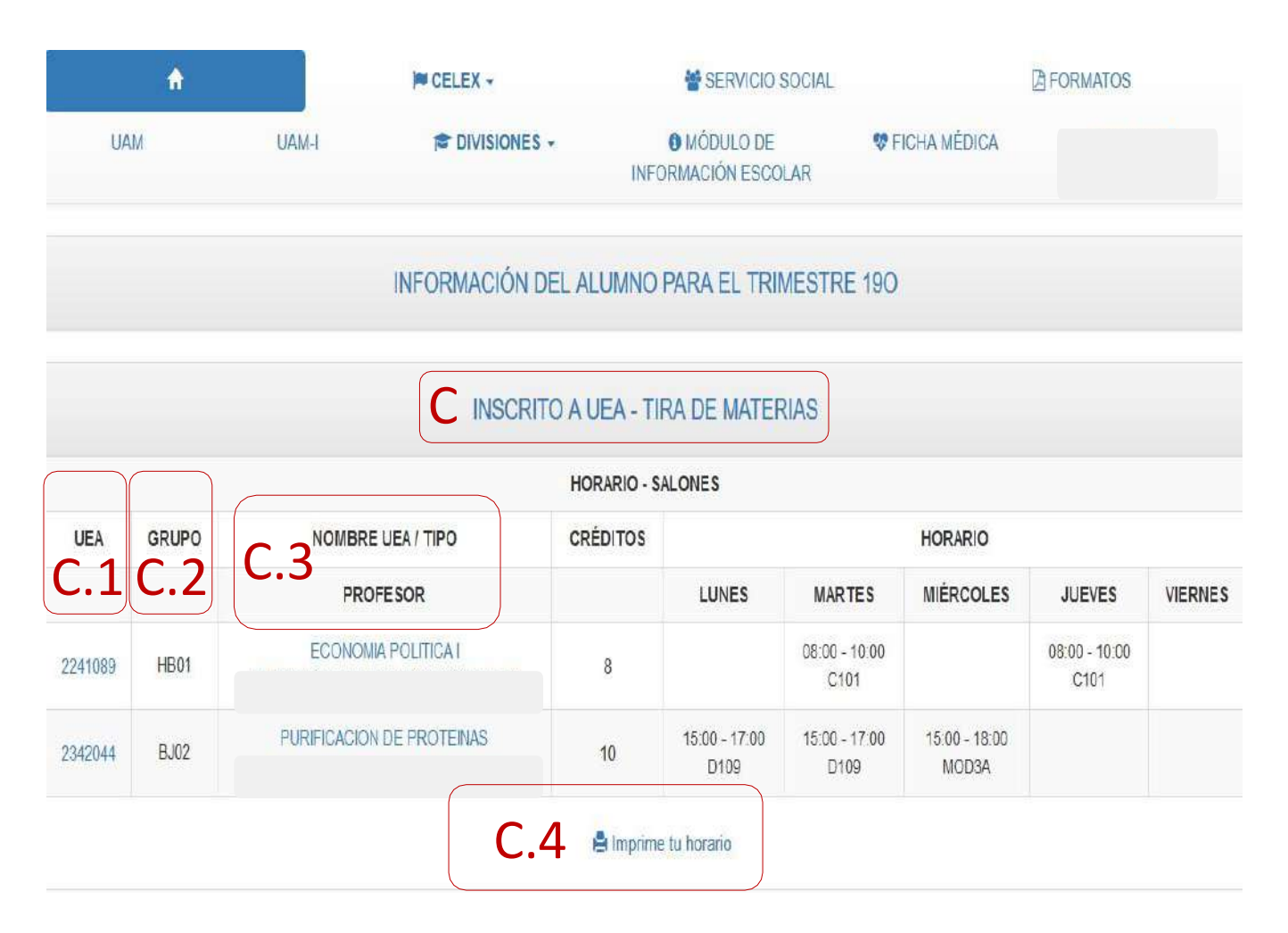

C Si te encuentras inscrito a alguna UEA, el sistema te desplegará una lista de ello con la siguiente información:

C.1 Se muestra la clave de la UEA

C. C.2 Se muestra la clave del GRUPO

C.3 Se muestra el nombre de la UEA y del (os) profesor (es)

NOMBRE UEA/TIPO PROFESOR -CRÉDITOS. -HORARIOS.

**C.4** Aquí mismo podrás imprimir tu horario. Da clic en el enlace Imprime tu horario.

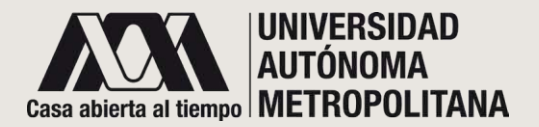

### • SECCIÓN C- INSCRITO A UEA • C.1- CLAVE UEA

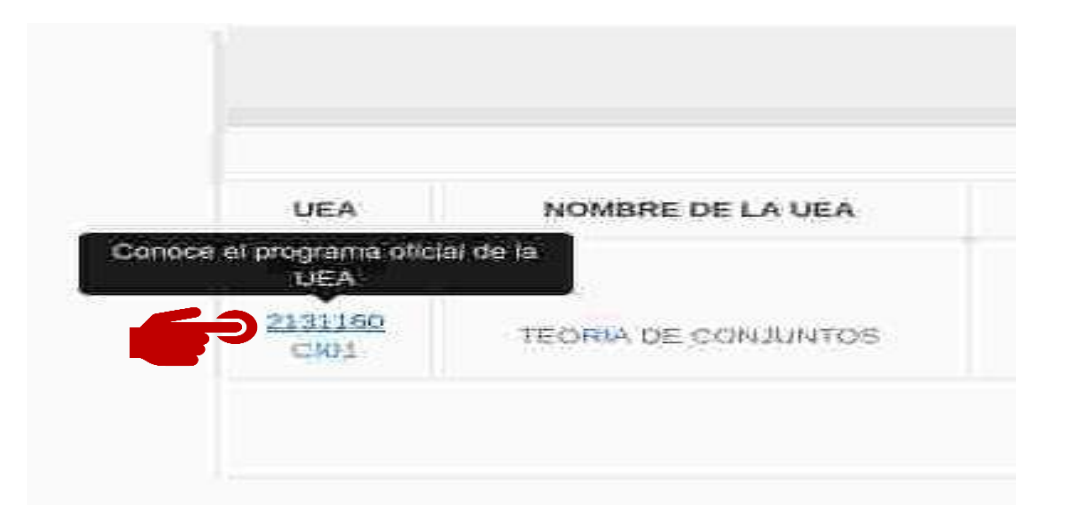

|                                                                                                    |                                                                                                    | Program                                                                                                    | a de estudios por UEA al trimestre                                 |                                                                    |                     |               |
|----------------------------------------------------------------------------------------------------|----------------------------------------------------------------------------------------------------|----------------------------------------------------------------------------------------------------|--------------------------------------------------------------------|--------------------------------------------------------------------|---------------------|---------------|
| UNIDAD I IZTAPALAPA<br>DIVISION: CIENCIAS B<br>LICENCIATURA EN ING                                                                                                    | IOLOGICAS Y DE LA SALUD<br>ENIERIA BIOQUINICA INDUSTRIAL                                                                                                    |                                                                                                    |                                                                    |                                                                    |                     |               |
| UEA<br>2256317                                                                                                    | Nontre<br>FILOSOFIA DE LA CIENCIA                                                                                                    |                                                                                                    | ificiae teoria<br>4.0                                              | Tiones préclice<br>0.0                                             | Tatal de horas<br>4 | Creation<br>8 |
| TRIM: VII, VII, IX, X, X, XI                                                                                                    |                                                                                                    | SEIBORI 248 CMEDITOS                                                                                          |                                                                    |                                                                    |                     |               |
| OBJETIVOS<br>Objetivos Cenerales:                                                                                                    |                                                                                                    |                                                                                                    |                                                                    |                                                                    |                     |               |
| Que al final del curso el alumno ses                                                                                                    | capaz de                                                                                                    |                                                                                                    |                                                                    |                                                                    |                     |               |
| Comprender los conceptos, los arg<br>Presentar las offerentes posturas e<br>Evaluar y contrastar las clastintas po                                                                                                    | jumentos y los prociemas de la filosofía de la ciencia,<br>n relación con la propientarica analizada.<br>secciones filosofícias propuestas en la filosofía de la cienci             |                                                                                                    |                                                                    |                                                                    |                     |               |
| Objetivos Especificos                                                                                                    |                                                                                                    |                                                                                                    |                                                                    |                                                                    |                     |               |
| Que al final del curso el alumno sea                                                                                                    | capaz de:                                                                                                    |                                                                                                    |                                                                    |                                                                    |                     |               |
| - identificar las tesis principales del<br>- Eustinar las premisas contentidas el<br>- Exempar la fógica de los racionam<br>- Defender algún punto de vieta solto<br>- Buosar y porsonar información rela<br>- Argumentar una propuesta en ritas<br>- Hacer veo clans y convincente de lo                                                                                                    | positiviemo logico y de sus orticos.<br>I se mierza<br>ientos presentados<br>vos proteinaras de la "flocata" de la cliencia<br>uarte en fluenza objecifica.<br>I singua expéricina. |                                                                                                    |                                                                    |                                                                    |                     |               |
| CONTENIDO<br>1. introsucción<br>a) La naturaleza se la filosofía de la<br>1) Prihobales corrientes en la filoso                                                                                                    | ciencia.<br>Na de la ciencia contemporánea.                                                                                                    |                                                                                                    |                                                                    |                                                                    |                     |               |
| El postivismo y emplisione togloco<br>a) El cantiter de la filsación (cienca<br>b) Criterios emplitates de significan<br>c) El al situitorio antalito-anteliar,<br>d) El principio de unificación de la principio<br>el Criterios estandución a un eseg<br>g) La confirmación:<br>el metarizzables de societypto texin<br>el metarizzables de societypto texin<br>el metarizzables parala de texte.<br>b) El prece, contencientes y epilican. | i<br>y focerta, Clencia y pesudociancia.<br>ono empirica.<br>agia empirica.<br>os                                                                                                   |                                                                                                    |                                                                    |                                                                    |                     |               |
| MOEIALIDAD DE CONDUCO<br>El proceso de enseñanzal                                                                                                    | TÓN DEL PROCESO EN SEÑANZA-APRENDI<br>Izaje se lievará a caoc de una manera dinámica, el profeso                                                                                    | ZAJE<br>or sera consuctor de este proceso y promoverà la participación activa ve il                           | N alumos                                                           |                                                                    |                     |               |
| Podră realizaree por: exposición del                                                                                                    | profesor y participación de los alumnos, discusiones dirig                                                                                                    | pitas, exposiciones individuales o de grupo u otras que sean dadas a com                                      | xoer al principio del curso.                                       |                                                                    |                     |               |
| MODALIDAD DE EVALUACIÓ<br>Evaluation Gibbal                                                                                                    | 5m                                                                                                    |                                                                                                    |                                                                    |                                                                    |                     |               |
| incluiră evaluaciones periódicas y er<br>principio del cureo. Los factores de p                                                                                                    | r eu caso, evaluación terminal. Las primeiras podrán realia<br>ponderasión carán a julcio del profesor y serán dados a os                                                           | carse a través de elatoración de Tohas, contreles de lectura, participación<br>proser al principio del ourso. | en clase, expeciciones individuales o de grupo, elaboración de tra | itajos de Investigación u otros que proponga el profesor y serán d | ados 3 ocrosor al   |               |

El sistema mostrará la clave de la UEA en forma de enlace para que puedas ver la información oficial de dicha UEA. Da clic y el sistema te desplegará una ventana con la información correspondiente.

Cuando des clic en la clave de la UEA, el sistema te mostrará una ventana; ésta te permitirá visualizar el programa oficial de estudio por UEA, establecido por la Universidad Autónoma Metropolitana Unidad Iztapalapa.

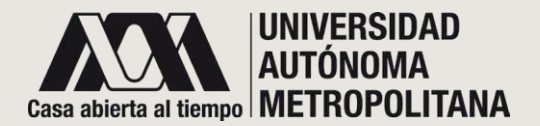

### • SECCIÓN C- INSCRITO A UEA • C.2 - CLAVE GRUPO

|          | UEA           | NOMBRE DE LA UEA    |
|----------|---------------|---------------------|
|          | GRUPO         |                     |
| oce el p | rograma del p | rofesor             |
|          | CI01          | TEORIA DE CONJUNTOS |

|       | Teoría de Conjuntos                                                                                                    |
|-------|----------------------------------------------------------------------------------------------------|
| Prof. | Luis Miguel Villegas Silva                                                                                                    |
| Cubic | ulo AT-307                                                                                                    |
| Trim  | istre 20-1                                                                                                    |
| Págin | a del curso: http://www.tk                                                                                                    |
|       | Correo electrónico: <u>@gmail.com</u>                                                                                                    |
|       | Mientras dure la contingencia o incluso cuando el curso haya<br>iniciado en forma presencial, el alumno es bienvenido a escribir<br>a la dirección arriba indicada para cualquier dudapreocupación<br>o comentario que crea pertinente hacer. |

El sistema mostrará la clave del Grupo en forma de enlace para que puedas ver el programa oficial que tu profesor ha publicado.

### NOTA:

Estas imágenes son un ejemplo de lo que podrás visualizar. Recuerda que cada programa está diseñado por tu profesor(a).

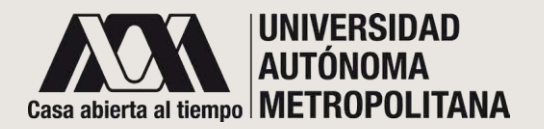

### • SECCIÓN C- INSCRITO A UEA • C.3 – NOMBRE DE LA UEA

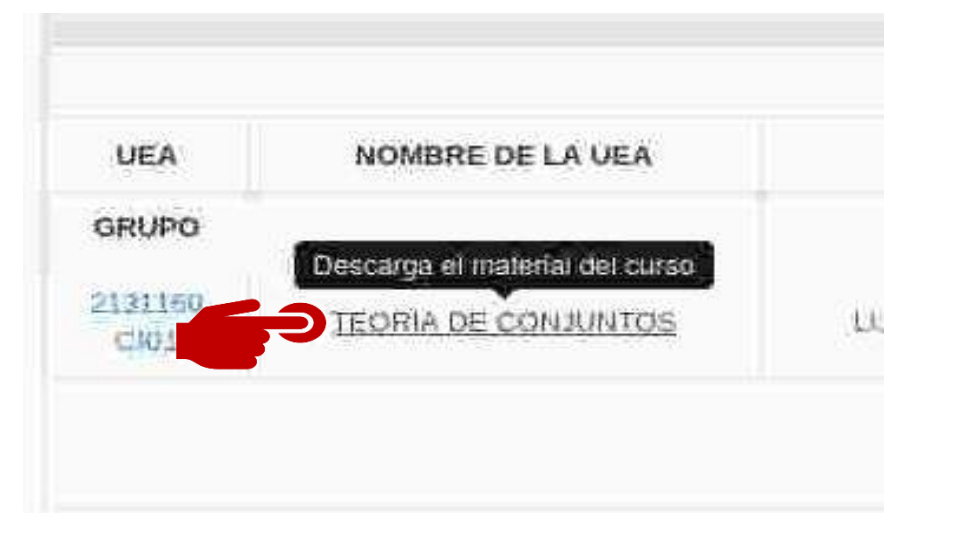

El sistema mostrará el nombre de la UEA, en forma de enlace para que puedas visualizar y descargar los archivos agregados por el profesor.

|         |        | MATE                                                       | RIAL DEL        | CURSO                 |                       |                 | × |         |
|---------|--------|------------------------------------------------------------|-----------------|-----------------------|-----------------------|-----------------|---|---------|
|         |        | 557afe0bcc45e23299d6137c0c3a641                            | 221188100.pdf   |                       |                       | Ŧ               |   |         |
|         | -      | 9173dd0f590fd739bc702e3fe180a106b                          | 3429bd6 (1).pdf | C.3                   | Ver archive           | para descarga   |   |         |
| UEA     | G      | logueo.pdf                                                 |                 |                       | Ver archive           | o para descarga |   |         |
|         |        | CLAV_EXCEL_190_FIN_RE                                      | N.xls           |                       | Ver archive           | para descarga   | 5 | VIERNES |
| 2255317 | J      |                                                            |                 |                       |                       |                 |   |         |
| 2255317 | J55317 | FILOSOFIA DE LA CIENCIA<br>CARLOS KERBEL LIFSHITZ          | 8               | 16:00 - 16:00<br>E213 |                       |                 |   |         |
| 2332000 | J32000 | QUÍMICA ANALÍTICA AVANZADA<br>MARIA DEL CARMEN PEREZ CESAR | 10              |                       | 10:00 - 10:00<br>E110 |                 |   |         |
| 2332900 | 332000 | QUIMICA ANALITICA AVANZADA<br>JAVIER ISIDORO LOPEZ CRUZ    | 10              |                       | 10:00 - 10:00<br>E110 |                 |   |         |

Cuando des clic en el nombre de la UEA, el sistema te desplegará una ventana emergente; ésta contendrá una lista de materiales agregados por el profesor.

**C.3.1.** Para visualizar el archivo adjunto, da clic en el enlace que corresponde. El sistema lo descargará para que puedas utilizarlo.

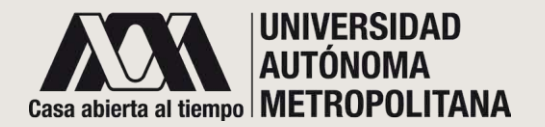

### • SECCIÓN C- INSCRITO A UEA • C.4-PROFESOR

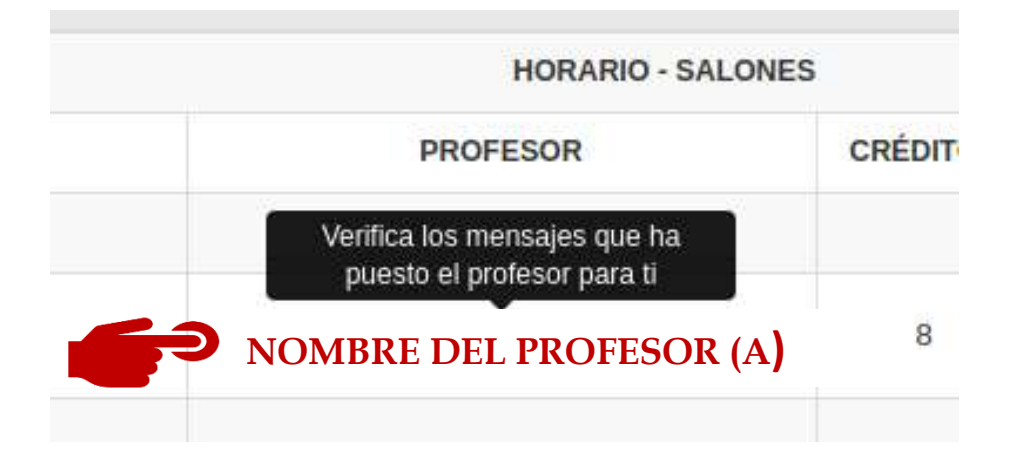

El sistema mostrará el nombre del profesor, en forma de enlace para que puedas visualizar y verificar los mensajes que el profesor ha enviado al grupo.

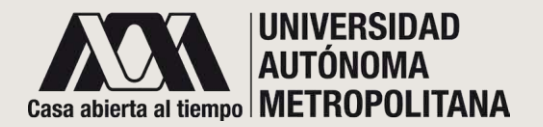

### • SECCIÓN C- INSCRITO A UEA • C.4-PROFESOR

| _    | UAM-I   | DIVISIONES - | MÓDULO DE               | 👽 FICHA MÉDICA | Hola Margari<br>21/320183 |
|------|---------|--------------|-------------------------|----------------|---------------------------|
|      |         |              | AVISOS                  |                | ×                         |
|      |         | Envía un     | mensaje a tu profesor 💻 |                |                           |
|      |         | N            | o tiene mensajes        |                |                           |
|      |         | HOI          | RARIO - SALONES         |                |                           |
| nuno | NONDREI |              | nénitos                 | HODADIO        |                           |

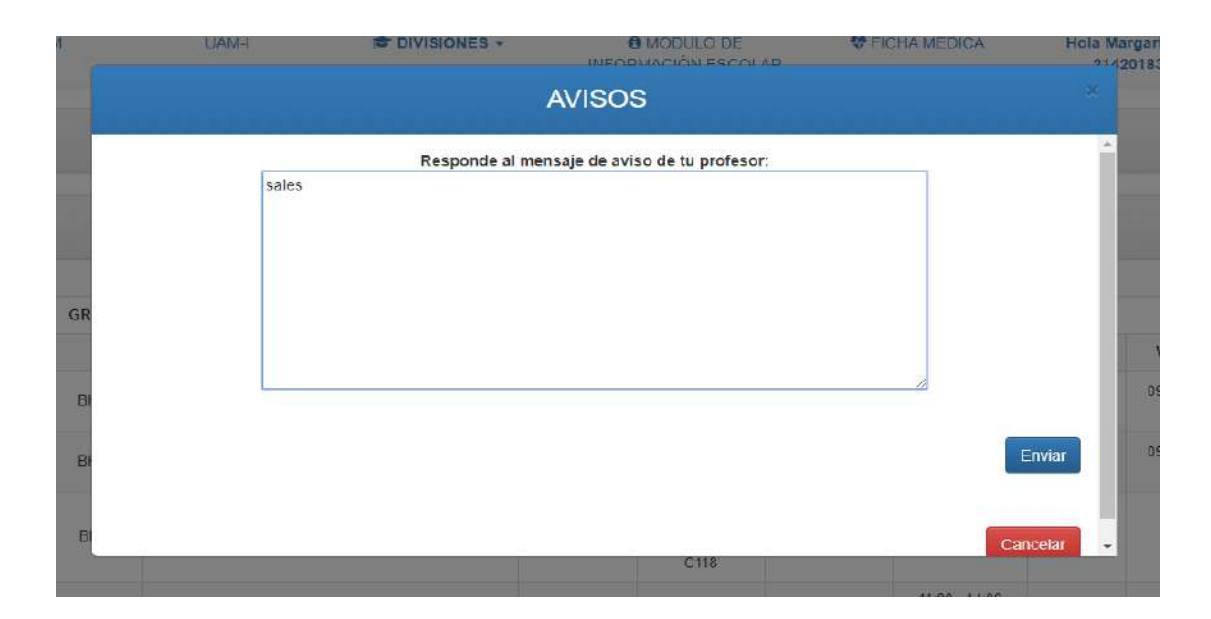

Cuando des clic en el nombre del profesor, el sistema desplegará una ventana emergente; En caso de no tener mensajes del profesor, podrás enviar uno.

Al dar clic en •. Se abrirá un cuadro de texto para escribir el mensaje, al terminar da clic en Enviar.

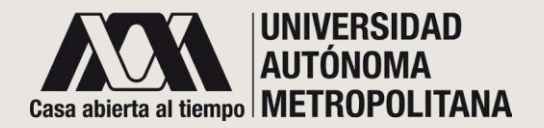

### • SECCIÓN C- INSCRITO A UEA • C.4 – PROFESOR MENSAJES

| - 10      | CELEX +                            | SEI                  | RVICIO SOCIA         | Ļ.         | -      |
|-----------|------------------------------------|----------------------|----------------------|------------|--------|
| UAM-I     |                                    | Avisos               |                      |            | × DICA |
|           | Envía un n                         | nensaje a tu profeso | r 🗯                  |            |        |
|           | Mensaje:                           | Fecha:               | R                    | espuestas: |        |
|           | Leer mensaje                       | 20:04:33             |                      |            |        |
|           | hola profe                         | 19:25:37             |                      |            |        |
|           | primer msj prueba 1 mayo 2020      | 19:05:23             |                      |            |        |
| LA UEA    | Ver Historial Completo de Mensajes |                      |                      |            | но     |
| A CIENCIA | CARLOS KERBEL LIFSH                | TZ                   | 8 <sup>11</sup><br>C | <br>UB.    |        |

Si el profesor ya te envió mensaje. Cuando des clic en el del profesor, el nombre desplegará sistema una emergente; ventana ésta contendrá en color verde los mensajes nuevos y la fecha de envío; mostrará con una los palomita mensajes enviados, y con dos palomitas los mensajes leídos. Dando clic en el icono que se encuentra delante de las palomitas podrás consultar el historial.

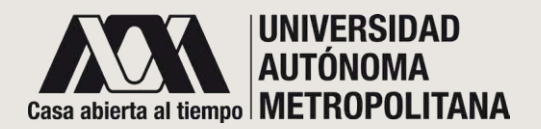

### • SECCIÓN C- INSCRITO A UEA • C.4 – PROFESOR MENSAJES

| CELEX -                            | SER V                   | VICIO SOCIAL |
|------------------------------------|-------------------------|--------------|
|                                    | Avisos                  |              |
| Envía un                           | mensaje a tu profesor 🖵 |              |
| Mensaje:                           | Fecha:                  | Respuestas:  |
| Leer mensaje                       | 20:04:33                |              |
| hola profe                         | 19:25:37                |              |
| Mensaje:                           | Fecha:                  |              |
| hola alumno te veo                 | 19:31:38                |              |
| ok                                 | 19:34:58                | Ć.4.1        |
| hola respuesta                     | 20:05:24                |              |
| primer msj prueba 1 mayo 2020      | 19:05:23                |              |
| Ver Historial Completo de Mensajes |                         | C.4.2        |
|                                    |                         |              |

**C.4.1** Así mismo, tendrás la opción de responder dando clic en el icono **9**.

**C.4.2** Esta sección te dará la opción de ver el historial de todos los mensajes compartidos.

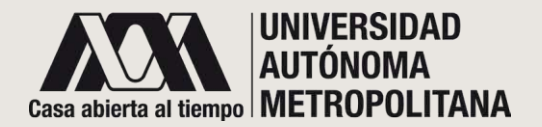

SECCIÓN C- INSCRITO A UEA

 C.4 - PROFESOR MENSAJES
 C.4.1 - RESPUESTA A MENSAJE

| AVISOS                                       | ×        |
|----------------------------------------------|----------|
| Responde al mensaje de aviso de tu profesor: |          |
|                                              |          |
|                                              |          |
|                                              |          |
|                                              |          |
| 1                                            | Enviar   |
| 2                                            | Cancelar |

Una vez que seleccionaste **responder el mensaje**, se abrirá un panel de texto; desde ahí podrás escribir tu **respuesta y**:

**1. Remitirla**, dando cli**c** en Enviar, o

**2.** No remitirla, dando clic en cancelar.

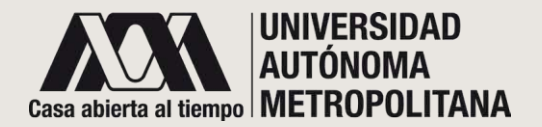

# SECCIÓN C- INSCRITO A UEA C.4 – PROFESOR MENSAJES C.4.2 - HISTORIAL

| Fecha:     | Respuestas:                                                                              |
|------------|------------------------------------------------------------------------------------------|
| 2020-04-25 | ۶                                                                                        |
| 2020-04-25 | Θ                                                                                        |
| Fech       | a:                                                                                       |
| 2020<br>mi | -04-26 🗸                                                                                 |
|            | Fecha:         2020-04-25         2020-04-25         2020-04-25         Fecha         mi |

Una vez que seleccionaste historial de mensajes, se desplegará una ventana emergente con una lista de los mensajes enviados por tu profesor y sus respectivas respuestas. Podrás visualizar la fecha de cada uno.

En las respuestas se mostrarán dos palomitas como significado de que el mensaje ya ha sido visto.

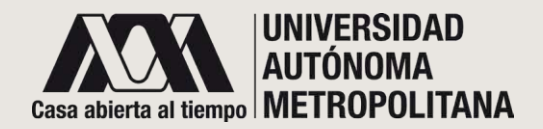

### • UEA EN RECUPERACIÓN

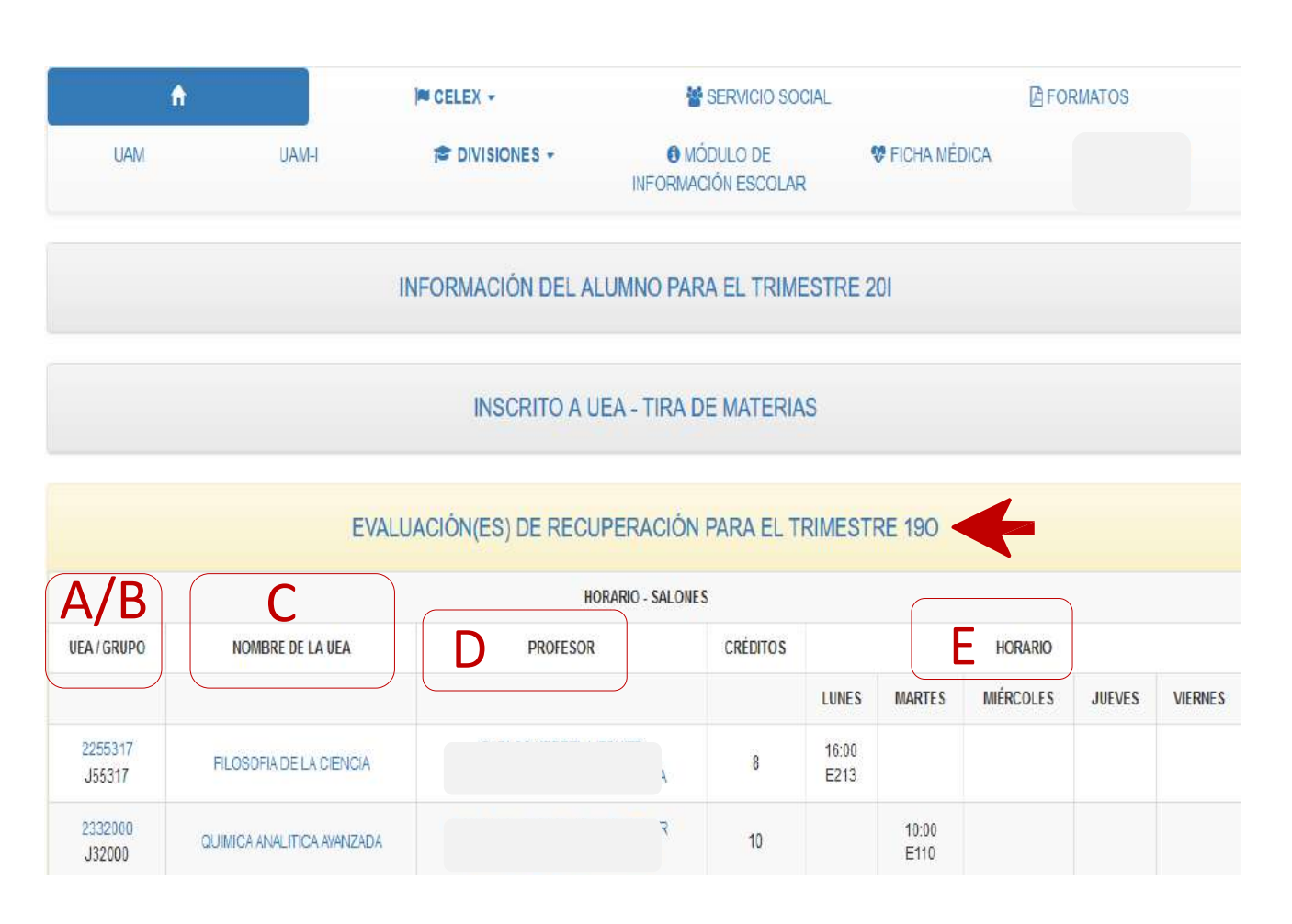

#### **UEA EN RECUPERACIÓN**

En este apartado se encuentran tus UEA en recuperación del trimestre concluido. El sistema desplegará la lista de UEA inscritas en estas evaluaciones.

#### UEA/GRUPO

**A/B.** El sistema muestra la clave de la UEA en forma de enlace para que puedas visualizar con detalle la información oficial de dicha UEA.

El Grupo sirve para identificar el grupo que le corresponde a cada una de las UEA inscritas.

### NOMBRE DE LA UEA

C. El sistema muestra el nombre de la UEA en forma de enlace para abrir cualquier archivo que haya compartido el/la profesor/a designado como jurado de esa UEA.

### PROFESOR

**D.** En esta sección se encuentra el nombre del profesor sinodal que aplicará la evaluación de recuperación de esa UEA. Se presenta en forma de enlace para acceder y visualizar la existencia de algún mensaje en especifico para el grupo.

### HORARIO

**E.** En este espacio encontrarás horario y el salón.

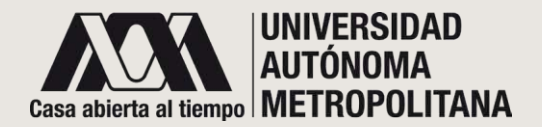

• UEA EN RECUPERACIÓN o UEA

|                                                                                                    |                                                                                                    | Program                                                                                                    | na de estudios por UEA al trimestre                                | )                                                                   |                     |               |
|----------------------------------------------------------------------------------------------------|----------------------------------------------------------------------------------------------------|----------------------------------------------------------------------------------------------------|--------------------------------------------------------------------|---------------------------------------------------------------------|---------------------|---------------|
| UNIDAD I IZTAPALAPA<br>DIVISIÓN: CIENCIAS I<br>LICENCIATURA EN IN                                                                                                    | A<br>BIOLOGICAS Y DE LA SALUD<br>GENIERIA EIOQUIMICA INDUSTRIAL                                                                                                    |                                                                                                    |                                                                    |                                                                     |                     | 8 de ebril de |
| uta<br>2256317                                                                                                    | Nortore<br>FILOSOFIA DE LA CIENCIA                                                                                                    |                                                                                                    | ritoras teorits<br>4.0                                             | Horas practica<br>D.D                                               | Total de horas<br>4 | Crecitos<br>8 |
| TRIM. VII, VIII, IZ, X, X; XI                                                                                                    |                                                                                                    | SEISON 245 CMEDITOS                                                                                         |                                                                    |                                                                     |                     |               |
| OBJETIVOS<br>Objetivos Generales:<br>Core el final del curso el elumo de<br>el compresa de una conseguir de la<br>enterior las interioristas cualar<br>e casalar y constatar la elumo de<br>el casalar y constatar la elumo de<br>el casalar y constatar la elumo de<br>el casalar la del curso el alumo de<br>el casalar la del curso el alumo de<br>el casalar las enteres enteriosas<br>e anomas de las consentas<br>e anomas de las consentas<br>e anomas de las consentas<br>e anomas de las consentas<br>e anomas de las consentas<br>e anomas de las consentas<br>e anomas de las consentas<br>e anomas de las consentas<br>e anomas de las consentas<br>e anomas de las consentas<br>e anomas de las consentas<br>e anomas de las consentas<br>e anomas de las consentas<br>e anomas de las consentas<br>e las consentas de las filos<br>e en anomas de las delas de<br>el partecionas de las delas<br>e anomas de las delas delas de<br>el partecionas de las delas del<br>el partecionas de las delas del<br>el partecionas de las delas del<br>el partecionas de las delas del<br>el partecionas de las delas del<br>el partecionas de las delas del<br>el partecionas de las delas del<br>el partecionas delas de las delas del<br>el partecionas de las delas del<br>el partecionas de las delas del<br>el partecionas de las delas delas delas del<br>el partecionas delas delas delas delas del<br>el partecionas de las delas delas | s capac de<br>ganeradar y ou propertais qui a focurra de la decada<br>ganeradar y ou propertanza pracazaga<br>pasacores fonditais propertais en la flourir de la cenca<br>a capaz de<br>la postume traditais propertais en la flourir de la cenca<br>a capaz de<br>la postume torgon y de sus ontons,<br>el las marras,<br>se por estanza da floatata de la clancia<br>la capacita da la cabacta con<br>es propertais da floatata de la clancia<br>se por estanza da floatata de la clancia<br>la capacita de la clancia<br>se por estanza da floatata de la clancia<br>la capacita de la clancia<br>se por estanza da floatata de la clancia<br>la capacita de la clancia<br>se por estanza da floatata de la clancia<br>se por estanza da floatata de la c |                                                                                                    |                                                                    |                                                                     |                     |               |
| <ul> <li>Interpretación parolal de teorías.</li> <li>J. Leyes, contrastaciones y explicación</li> </ul>                                                                                                    | okanes.                                                                                                    |                                                                                                    |                                                                    |                                                                     |                     |               |
| MODIALIDAD DE CONDUC<br>El proceso de enseñanzal apren                                                                                                    | CIÓN DEL PROCESO EN SEÑANZA-APRENDIZ<br>rozaje se llevará a cabo de una manera cinámica: el profeso                                                                                                    | AJE:<br>será conductor de este proceso y promoverá la participación activa de                               | its alumnos.                                                       |                                                                     |                     |               |
| Podrá realizarse por: exposibión ó                                                                                                    | el profesor y participación de los alumnos, discusiones dirigi                                                                                                    | das, exposiciones individuales o de grupo u otras que sean dadas a cor                                      | roder al principio del curso.                                      |                                                                     |                     |               |
| MODALIDAD DE EVALUAC<br>Evaluación Giobal                                                                                                    | ión                                                                                                    |                                                                                                    |                                                                    |                                                                     |                     |               |
| Incluiră evaluaciones periódicas y<br>principio dei cureo. Los factores de                                                                                                    | en eu caso, evaluación terminal. Las primeiras podrán realiza<br>a sonderasión carán a luipio del prefecor / cerán dados a cor                                                                                                    | rse a través de elaboración de fisitas, contrelles de lectura, participació<br>poer al orinolois del ourse. | n en clase, exposiciones individuales o de grupo, elaboración de t | rabajos de Investigación u otros que proponga el profesor ) serán ( | tados a conocer al  |               |

#### PROGRAMA DE ESTUDIO POR UEA

Cuando des clic en la clave de la UEA, el sistema te mostrará una ventana; ésta te permitirá visualizar el programa oficial de estudio por UEA, establecido por la Universidad Autónoma Metropolitana Unidad Iztapalapa

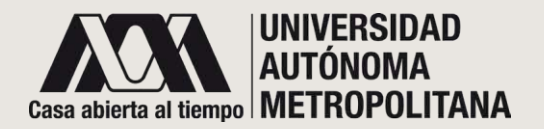

• UEA EN RECUPERACIÓN • NOMBRE DE LA UEA

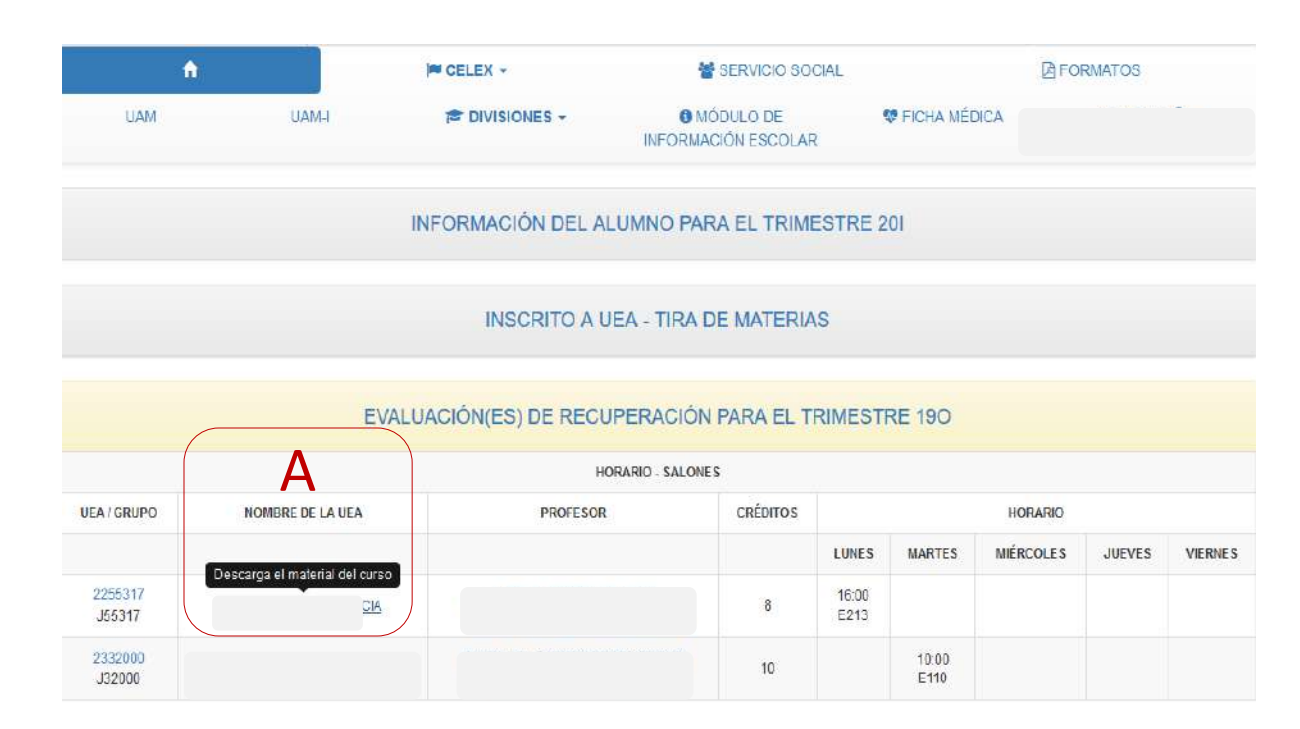

### NOMBRE DE LA UEA

**A.** Lleva el cursor hacia el nombre de la UEA y da clic para que conozcas el material adecuado para el curso, así proporcionado por el(la) profesor(a).

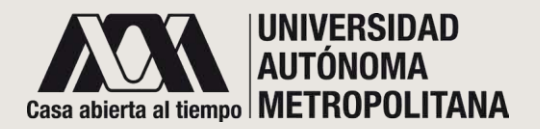

### • UEA EN RECUPERACIÓN o CURSO

### **MATERIAL DEL**

|         |        | MATE                             | ERIAL DE                        | L CURSO               |                       |               | × |         |
|---------|--------|----------------------------------|---------------------------------|-----------------------|-----------------------|---------------|---|---------|
|         |        | 557afe0bcc45e23299d6137c0c3a641  | 1221188100.pdf                  |                       |                       | <u>*</u>      |   |         |
|         | _      | 9173dd0f590fd739bc702e3fe180a106 | b3429b <mark>d</mark> 6 (1).pdf |                       | Ver archive           | para descarga |   |         |
| UEA     | G      | logueo.pdf                       |                                 |                       | Ver archive           | para descarga |   |         |
|         |        | CLAV_EXCEL_190_FIN_R             | EN.xls                          |                       | Ver archive           | para descarga | 5 | VIERNES |
| 2255317 | J      |                                  | 1                               |                       |                       |               |   |         |
| 2255317 | J55317 | FILOSOFIA DE LA CIENCIA          | 8                               | 16:00 - 16:00<br>E213 |                       |               |   |         |
| 2332000 | J32000 | QUIMICA ANALITICA AVANZADA       | 10                              |                       | 10:00 - 10:00<br>E110 |               |   |         |
| 2332000 | J32000 | QUIMICA ANALITICA AVANZADA       | 10                              |                       | 10:00 - 10:00<br>E110 |               |   |         |

#### MATERIAL DEL CURSO

Cuando des clic en el nombre de la UEA, el sistema te desplegará una ventana emergente; ésta contendrá una lista de materiales agregados por el(la) profesor(a).

1. Para visualizar el archivo adjunto, da clic en el enlace que corresponde. El sistema lo descargará para que puedas utilizarlo.

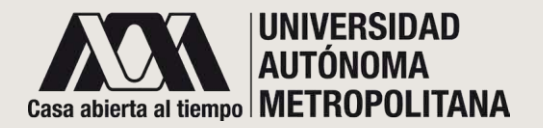

### • UEA EN RECUPERACIÓN • PROFESOR

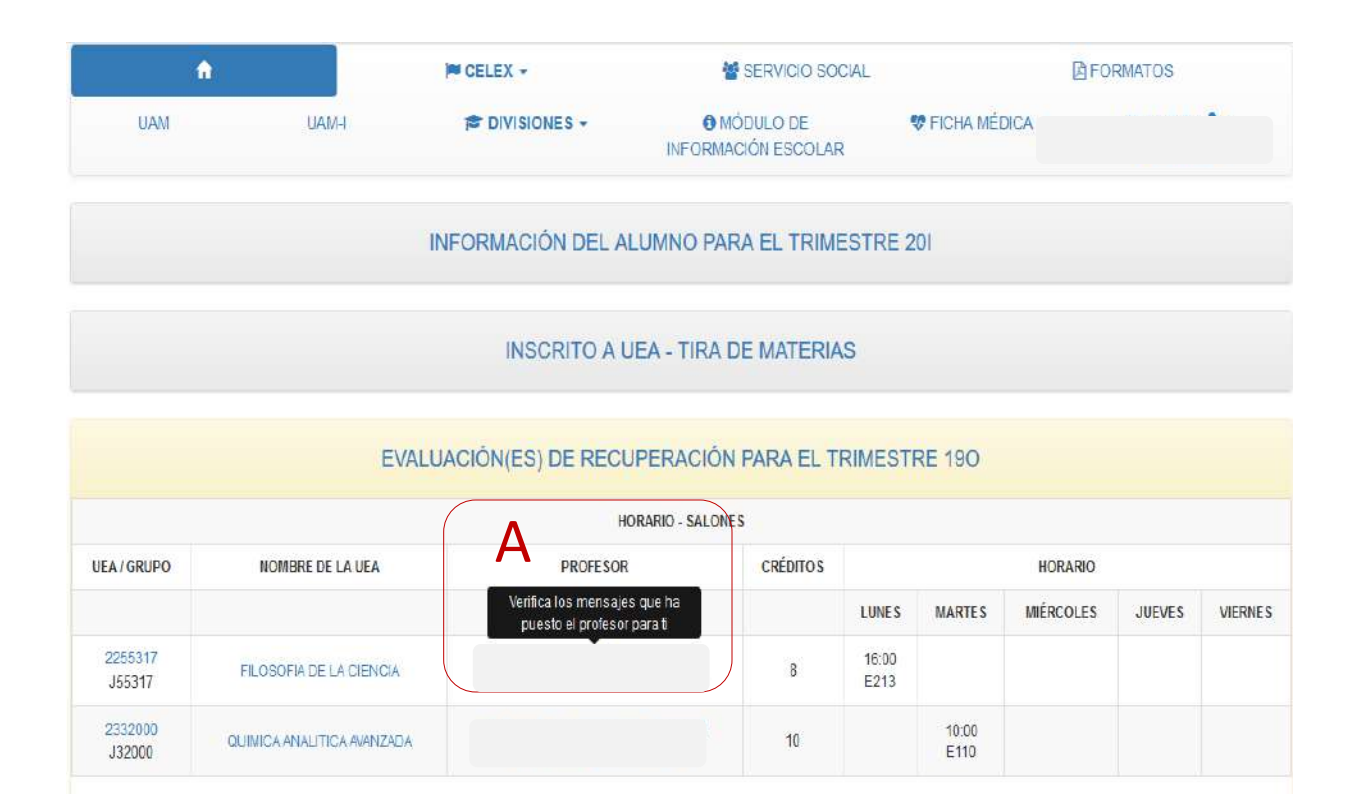

#### PROFESOR

A. Lleva el cursor hacia el nombre del profesor y da clic. Esta parte es importante porque podrás comunicarte con tu profesor(a), resolver dudas o expresarle comentarios. Esta es la manera segura y directa para hacerlo.

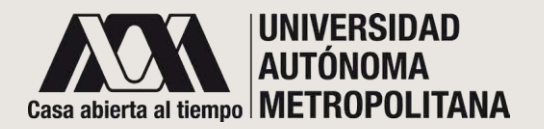

• UEA EN RECUPERACIÓN • AVISOS (MENSAJES)

| ř.       | IM CELEX +               | SERVICIO SOCI          | AL D FORMA  |
|----------|--------------------------|------------------------|-------------|
|          |                          | AVISOS                 |             |
| Mensaje: |                          | Fecha:                 | Respuestas: |
|          | prueba                   | 2020-04-21             | A           |
|          | hola porfesor prueba uno | 2020-04-17             | B           |
|          |                          |                        |             |
|          | EVALUACION(ES) DE RE     | ECUPERACION PARA EL TR | IMESTRE 190 |

#### **MENSAJES**

Cuando des clic al nombre del profesor, se desplegará una ventana que mostrará una lista de los mensajes y te permitirá realizar dos acciones:

**A.** Da clic para ver el historial de mensajes.

**B.** Da clic para responder el mensaje que te fue enviado.

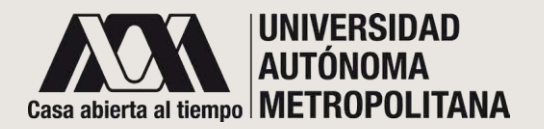

UEA EN RECUPERACIÓN
 O HISTORIAL MENSAJES

|          |                          | AV1505   |               |     |
|----------|--------------------------|----------|---------------|-----|
| Mensaje: |                          | Fecha:   | Respuesta     | s:  |
|          | prueba                   | 2020-04- | <sup>21</sup> |     |
| Mensaje: |                          | Fecha:   |               |     |
|          | respuesta a la prueba    |          | 2020-04-21    | 11  |
|          | respuesta a tu mensaje   |          | 2020-04-21    |     |
|          | hola porfesor prueba uno | 2020-04- | 17 <b>E</b>   | 3 • |
|          |                          |          |               |     |

### HISTORIAL MENSAJES

- A. El historial de mensajes te mostrará la lista de mensajes que enviaste junto con la fecha y las respuestas. Recuerda que si aparecen dos palomitas significa que el mensaje ya fue visto.
- B. Aquí podrás responder el mensaje (ver siguiente página).

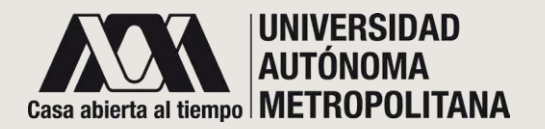

• UEA EN RECUPERACIÓN • RESPUESTA DE MENSAJE

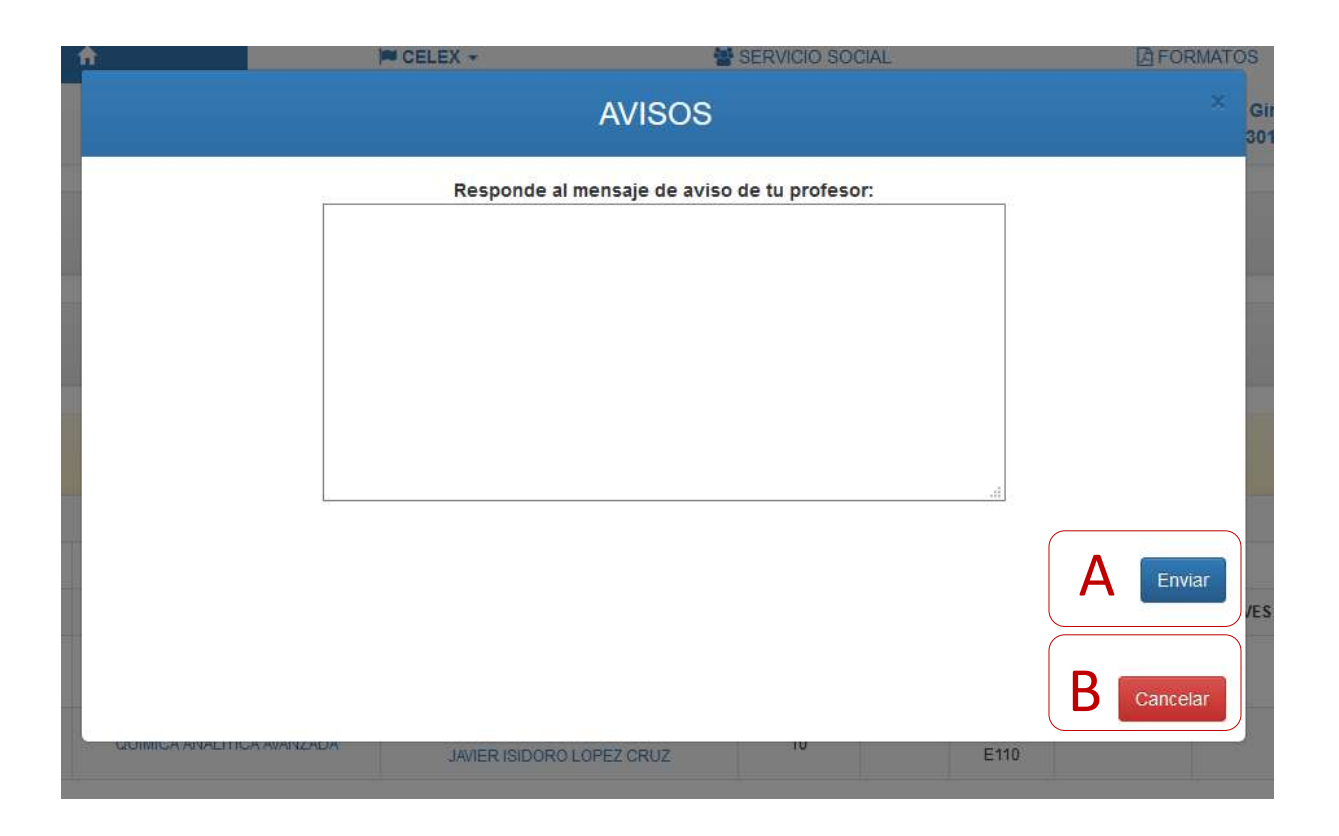

#### **RESPUESTA DE MENSAJE**

Una vez que seleccionaste responder el mensaje, se abrirá un panel de texto. Escribe tu respuesta y :

**A.** Da clic en Enviar para que el(la) profesor(a) lo reciba, o

**B**. Da clic en cancelar en caso de no estar seguro de tu respuesta.

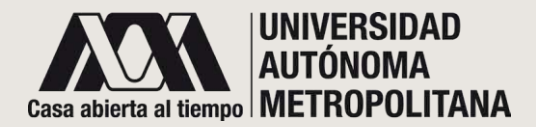

### SECCIÓN E- CONSULTAS RELACIONADAS CONEL PLAN 0 E.1 UEAS PROGRAMADAS PARA EL TRIMESTRE LECTIVO

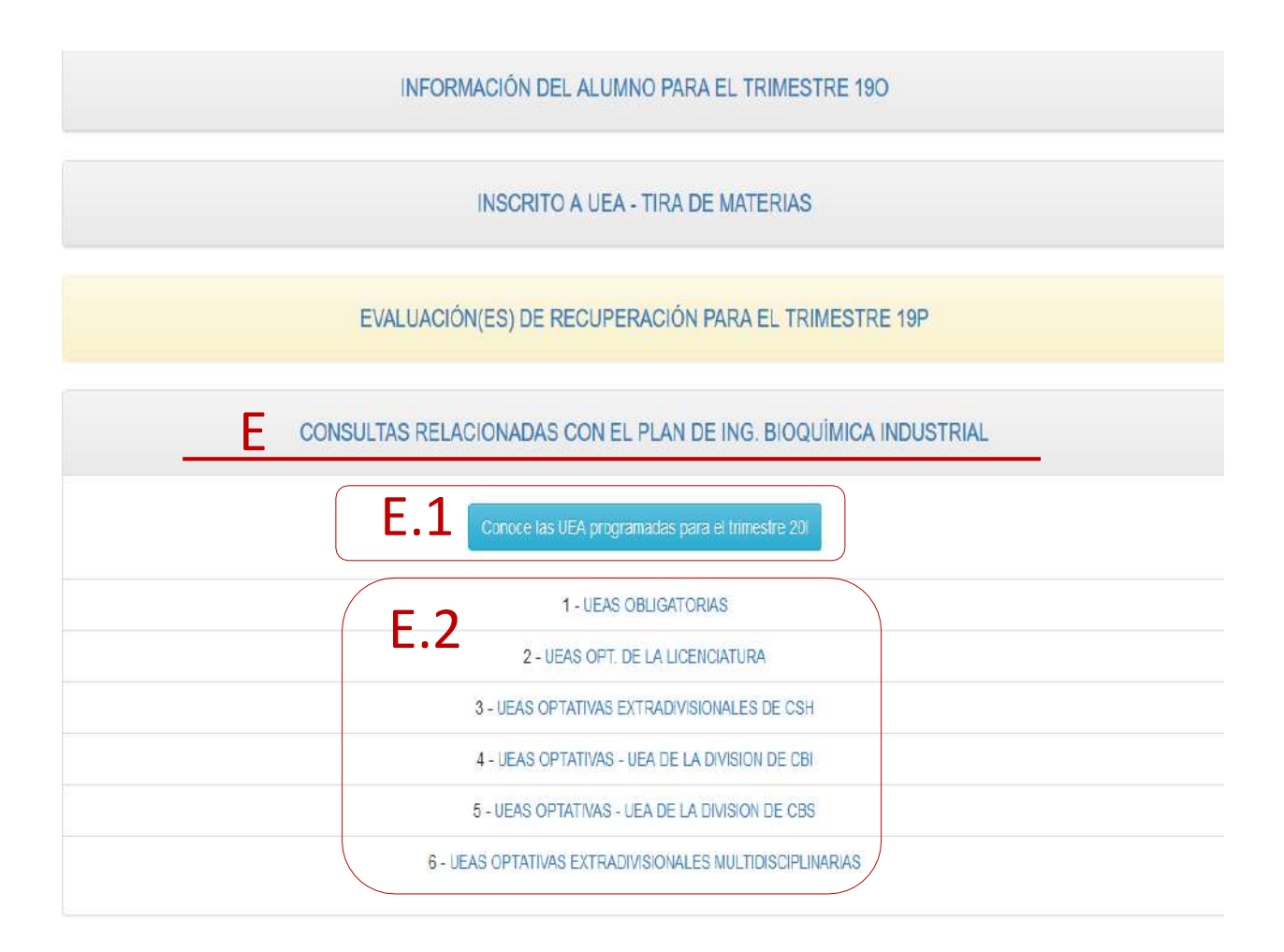

**E.** En esta sección podrás encontrar las UEA relacionadas con tu Plan de Estudios.

E.1 Lista de UEA programadas para el trimestre lectivo.

**E.2** Se ponen a tu alcance varios links con listas de UEA de otras Divisiones, relacionadas con tu Plan de Estudios.

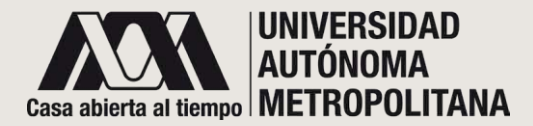

### SECCIÓN E- CONSULTAS RELACIONADAS CON EL PLAN 0 E.1 UEAS PROGRAMADAS

Sistema Integral de Información y Planeación de la Unidad Iztapalapa \* La información que aquí se presenta es de carácter informativo, NO OFICIAL. Dicha información puede sufrir cambios sin previo aviso. **F** 1 HORARIO - SALONES TRIMESTRE 201 Mostrar 10 v entradas Buscar: UEA GRUPO NOMBRE UEA CRÉDITOS HORARIO PROFESOR LUNES MARTES MIÉRCOLES JUEVES VIERNES 08:00 -08:00 -ARTE Y CIENCIA 10:00 2000001 MDEX101 8 10:00 GUILLERMO ARNULFO VAZQUEZ COUTIÑO Array Array 08:00 -08:00 -ARTE Y CIENCIA 2000001 MDEX103 8 10:00 10:00 SERGIO ANTONIO GOMEZ TORRES Array Array 08:00 - 10:00 08.00 -ARTE Y CIENCIA 2000001 MDEX102 8 10:00 Array GERARDO MUÑOZ HERNANDEZ Array 10:00 -10:00 -CONCIENCIA 2000002 MDEX301 8 12:00 12:00 J. ENRIQUE CANCHOLA MARTINEZ Array Array HISTORIA Y SITUACION ACTUAL DEL AGUA EN EL VALLE 08:00 -08:00 -2000004 DE MEXICO 10:00 MDEX301 8 10:00 JOSE LUIS GARCIA CALDERON Array Array 08:00 -08:00 -NOCIONES SOBRE COMPLEJIDAD 2000005 MDEX101 8 10:00 10:00 JOSE LUIS CORDOVA FRUNZ

**E.1** El sistema desplegará una lista de UEA programadas para el trimestre lectivo. Podrás ver:

- UEA
- Grupo
- Nombre dela UEA
- Créditos
- Horario

### SECCIÓN E- CONSULTAS RELACIONADAS CON EL PLAN o E.2 UEAS PROGRAMADAS

| UEAS OPTATIVAS EXTRADIVISIONALES MULTIDISCIPLINARIAS 🔻 |                                                            |          |                        |
|--------------------------------------------------------|------------------------------------------------------------|----------|------------------------|
| Mostrar 10 🗸 entradas                                  |                                                            | Bus      | car:                   |
| CLAVE                                                  | NOMBRE                                                     | CRÉDITOS | TRIMESTRE DE UBICACIÓN |
| 2000001                                                | ARTE Y CIENCIA                                             | 8        | 7                      |
| 2000002                                                | CONCIENCIA                                                 | 8        | 7                      |
| 2000003                                                | ECOLOGIA Y ECONOMIA                                        | 8        | 7                      |
| 2000004                                                | HISTORIA Y SITUACION ACTUAL DEL AGUA EN EL VALLE DE MEXICO | 8        | 7                      |
| 2000005                                                | NOCIONES SOBRE COMPLEJIDAD                                 | 8        | 7                      |
| 2000006                                                | TIEMPO, RITMOS BIOLOGICOS Y CULTURA                        | 8        | 7                      |
| 2000007                                                | APRENDIZAJE Y SERVICIO                                     | 8        | 7                      |
| 2000008                                                | EL CEREBRO Y SUS HORMONAS                                  | 8        | 7                      |
| 2000009                                                | NEUROCIENCIA, EMOCIONES Y SOCIEDAD                         | 8        | 7                      |
| 2000010                                                | EVOLUCION FISICA, ORGANICA Y SOCIAL                        | 8        | 7                      |

E.2 Para cada enlace disponible, se desplegará una lista de UEA programadas correspondientes a la misma División o de otra División. Podrás ver:

-Clave de la UEA -Nombre de la UEA -Créditos -Trimestre de ubicación

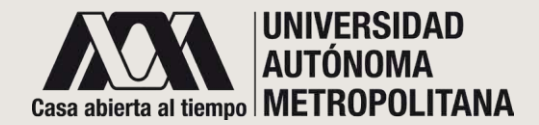

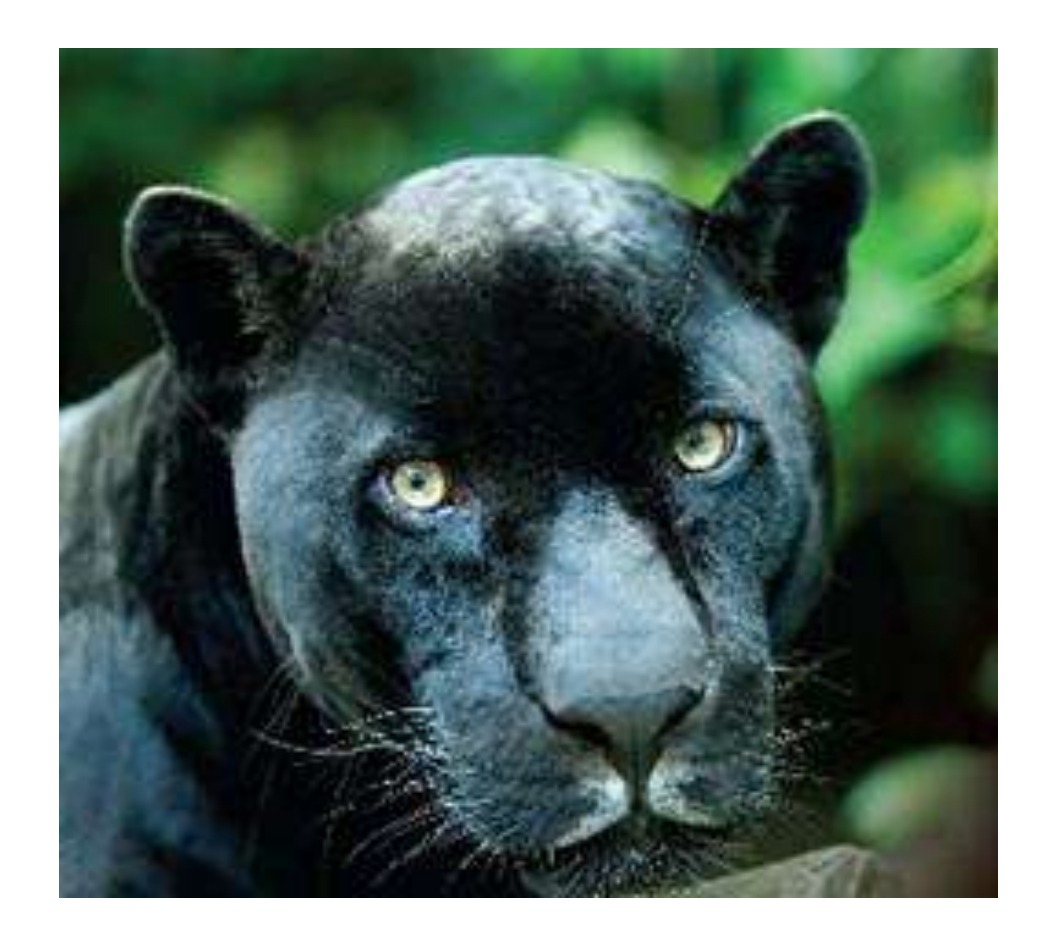

## **GRACIAS!**

Muchas gracias por consultar la Guía SIIPI Alumna / o para examen de recuperación. Si tuviste algún problema para hacer la consulta, comunícate al correo <u>siipi@xanum.uam.mx</u> para que recibas el apoyo técnico.

Una manera de evaluar, mejorar y brindarte las herramientas que necesites, es el uso continuo que hagas de este sitio que hemos diseñado para mantener una estrecha comunicación con alumnas(os) y profesoras(es).